インターネット投信

# とくぎん「投信Net」 操作マニュアル (スマートフォン版)

このマニュアルは、スマートフォンで「投信Net]をご利用する場合のものです。 パソコンで利用する場合は、パソコン版をご覧ください。

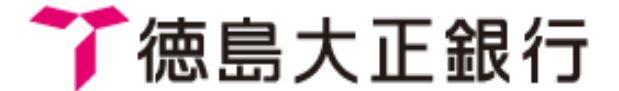

▶ トモニホールティンクス

目次

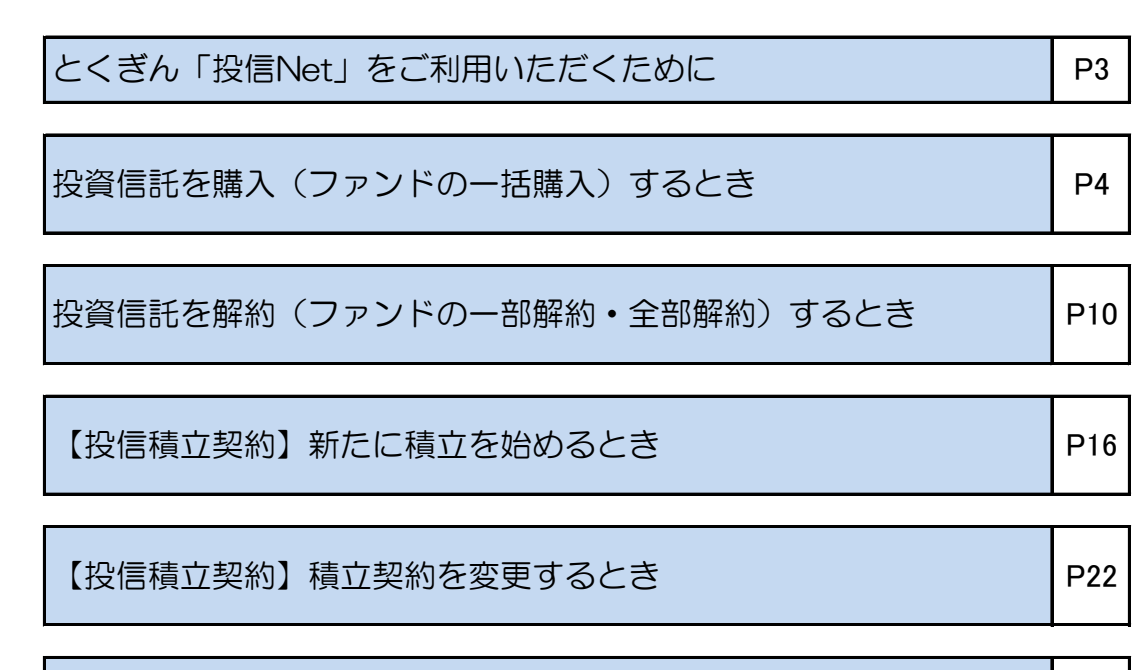

|  | 【投信積立契約】積立契約を終了するとき | P27 |
|--|---------------------|-----|
|--|---------------------|-----|

| 当日のファンドー括購入、一部・全部解約を確認・取り消しするとき | P14 |
|---------------------------------|-----|
| 【投信積立契約】積立契約の内容を確認・取り消しするとき     | P29 |
| 過去の取引明細を確認するとき                  | P31 |
| 残高明細を確認するとき                     | P32 |
| 運用損益(トータルリターン)を確認するとき           | P33 |
| 譲渡損益(投資信託のみ)を確認するとき             | P34 |
| NISAの利用状況を確認するとき                | P35 |
| 基準価額通知サービスを利用するとき               | P36 |
| 電子交付された書面を確認するとき                | P38 |
| 電子交付を中止し、郵送交付に変更するとき            | P39 |
| メールアドレス等の確認・変更するとき              | P40 |
| ユーザID・パスワードを変更するとき              | P41 |

#### とくぎん「投信Net」をご利用いただくために Point 【ログイン方法】①~②のご案内となります。 【ログイン方法①】 徳島大正銀行のホームページ https://www.tokugin.co.jpから 「とくぎん投信Net」をタップ 「ログイン」ボタンをタップ ログインボタンをタップします。 してください。 してください。 7德島大正銀行 ISMONY ◎ 注詞・ATM • = ⑦德島大正銀行 IMMONY 2 = 店舖・ATM 了德島大正銀行 IPMPN 個人のお客さま とくぎん ネット支店 れいんぽ〜Net ネット専用支店ならではの 特別金利の 22月前金 を ご用意しております。 サービス内容のご案内 🌖 インターネット投資信託 **とくぎん 投信 Net** インターネット投資信託 投資信託サービスのお取引が、24時間いつでもOK! インターネット投資信託を利用して快適な投資ライフをス タートしましょう! とくぎん「投信Net」 【軍要】インポイス制度開始に伴う当行の対応について 重要な × 閉じる でくぎん 投信 Net ・「お取引目的等確認シート」ご提出のお願い • Ω In. 【ログイン方法②】 0 「とくぎんアプリ」をご利用の お客さまは、アプリのホーム画 문 とくぎん投信Net 3,218,300 -面の「投信Net」をタップすると右のログイン画面を表示で ロガイン タップしてご入力 きます。 ユーザー I D F. 2 ~ ... すべて ログイン タップしてご入力 パスワード ※パフロードの大文字 111 /小文字は区別してご入力ください あなたにおすすめ ログイン \$ 40 10 10 1 1 「ユーザID」と「ログインパスワー ド」を入力して「ログイン」ボタンを 9 10 . (¥) タップしてください。 初回ログイン時は、当行から郵送いたし ます「とくぎん投信Netサービスご利用開始のご案内」に同封の初回登録方法 によりログインをお願いします。 ユーザIDと下記パスワードは、ご自身で厳重な管理をお願いします。 ユーザID ・ログインする際に、毎回必要となります。 ・ユーザIDは変更可能ですが、初回ログインしても、ユーザIDは変更されません。 ログインパスワード ・ログインする際に、毎回必要となります。 ・初回ログイン時に、ご自身で変更し、以後ご利用いただけます。 確認パスワード ・投信Net内で取引時や手続き時に、毎回必要となります。 ・初回ログイン時に、ご自身で任意に設定し、以後ご利用いただけます。 【パスワード等の保存機能を利用する場合】 操作中、「パスワードを保存しますか」等が表示される場合がありますが、「保存する」や「はい」を選択すると保存され ます。この保存する機能は、投信Netの機能として提供しているものでありませんのでご注意ください。

また「ログインパスワード」を保存している状態で、「確認パスワード」を保存すると、「ログインパスワード」に上書きして保存されるため、「確認パスワード」は保存しないようお願いします。

#### 【ログインできないとき】

アクセス中ページが。「投信Net」のページであることを確認してください。ユーザーDは、半角での入力をお願いします。「ログインパスワード」・「確認パスワード」が一定回数以上となった場合はロックがかかり、メールでお知らせします。メールが届かない場合は、ユーザーDの入力誤りの可能性がございます。

### 投資信託を購入(ファンドの一括購入)するとき①

### Point 「お客さまアンケート」に回答(チェック)してください。

Topページ>「購入」または、Topページ>メニュー>「購入」のボタンをタップしてください。

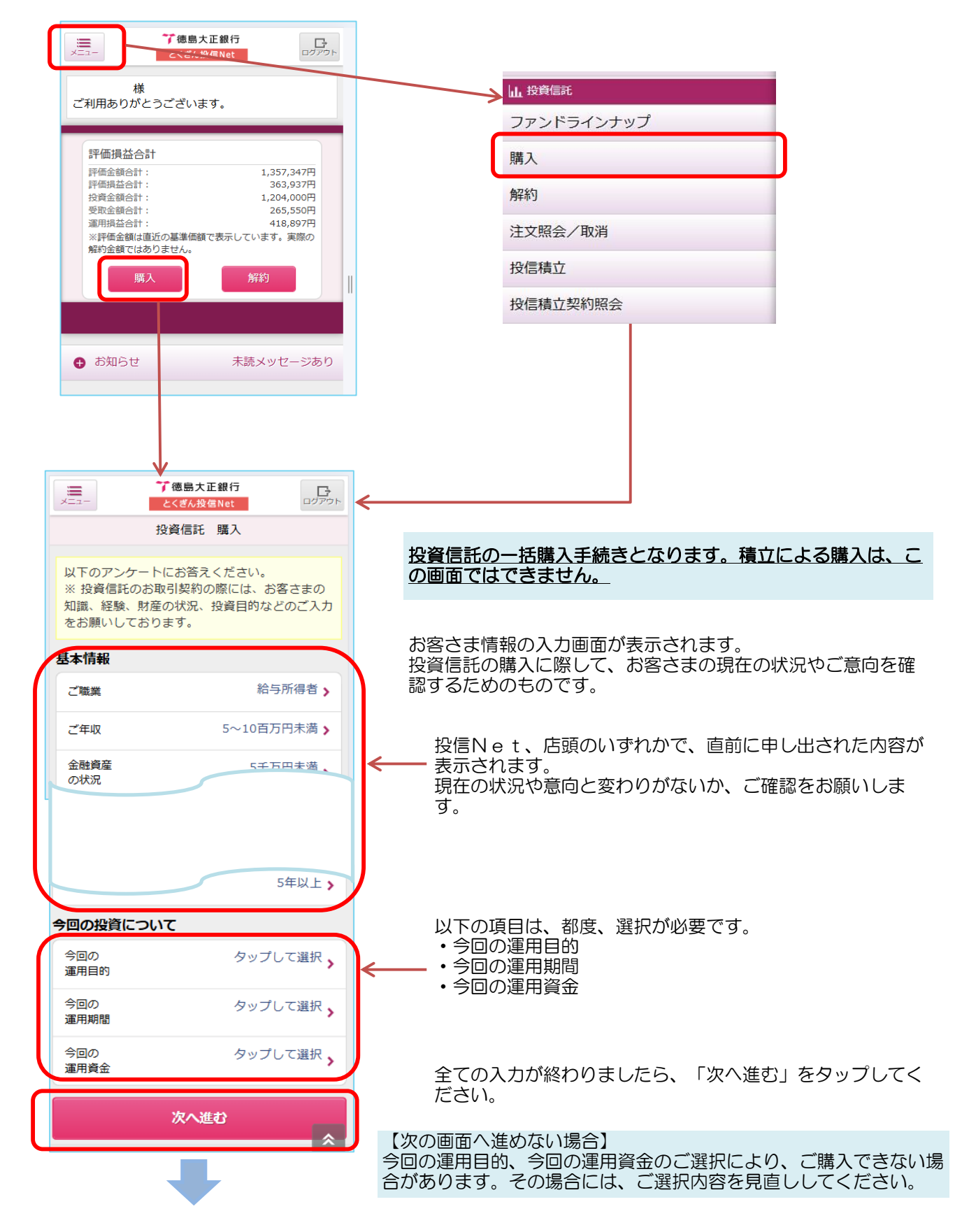

### 投資信託を購入(ファンドの一括購入)するとき②

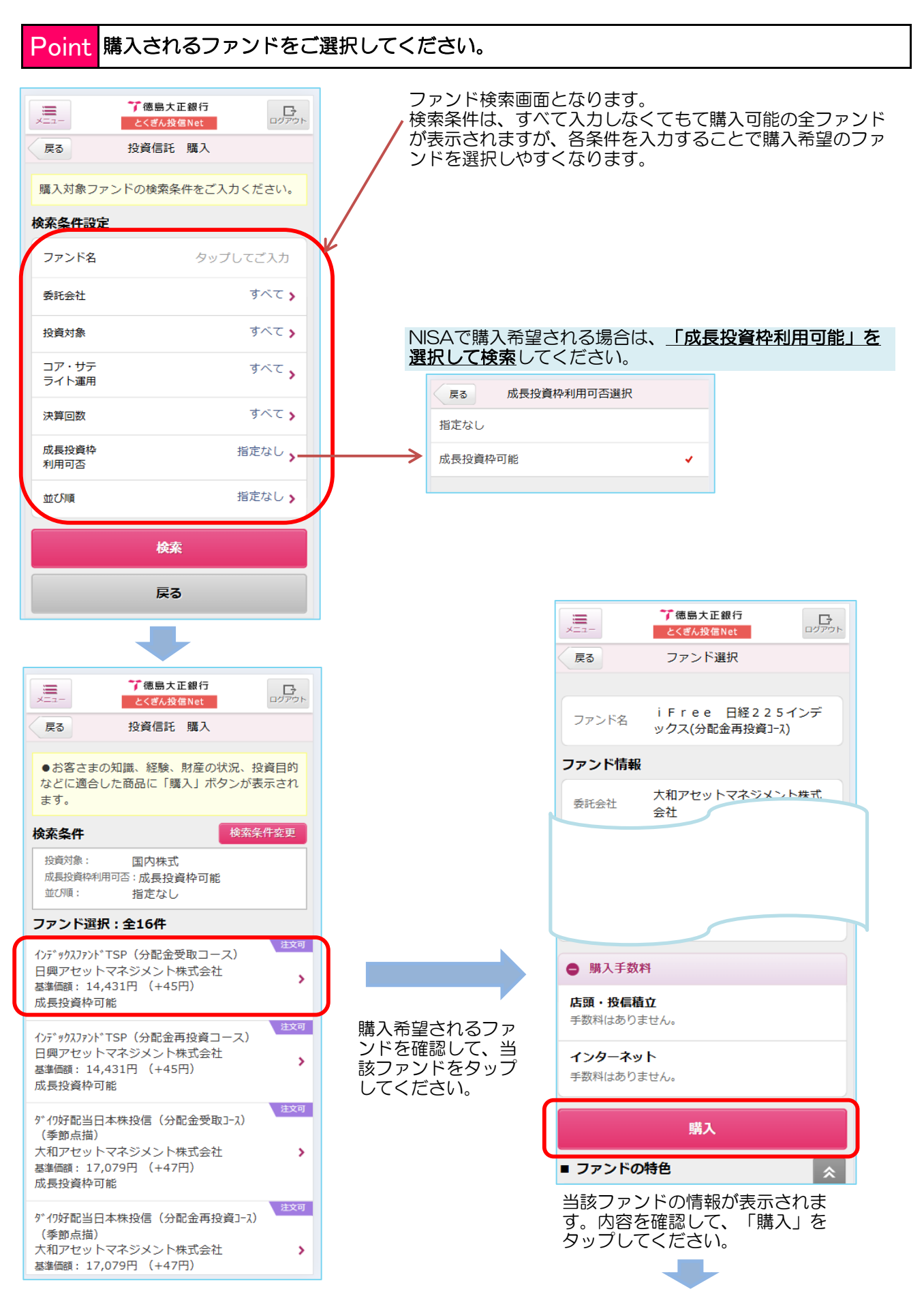

### 投資信託を購入(ファンドの一括購入)するとき③

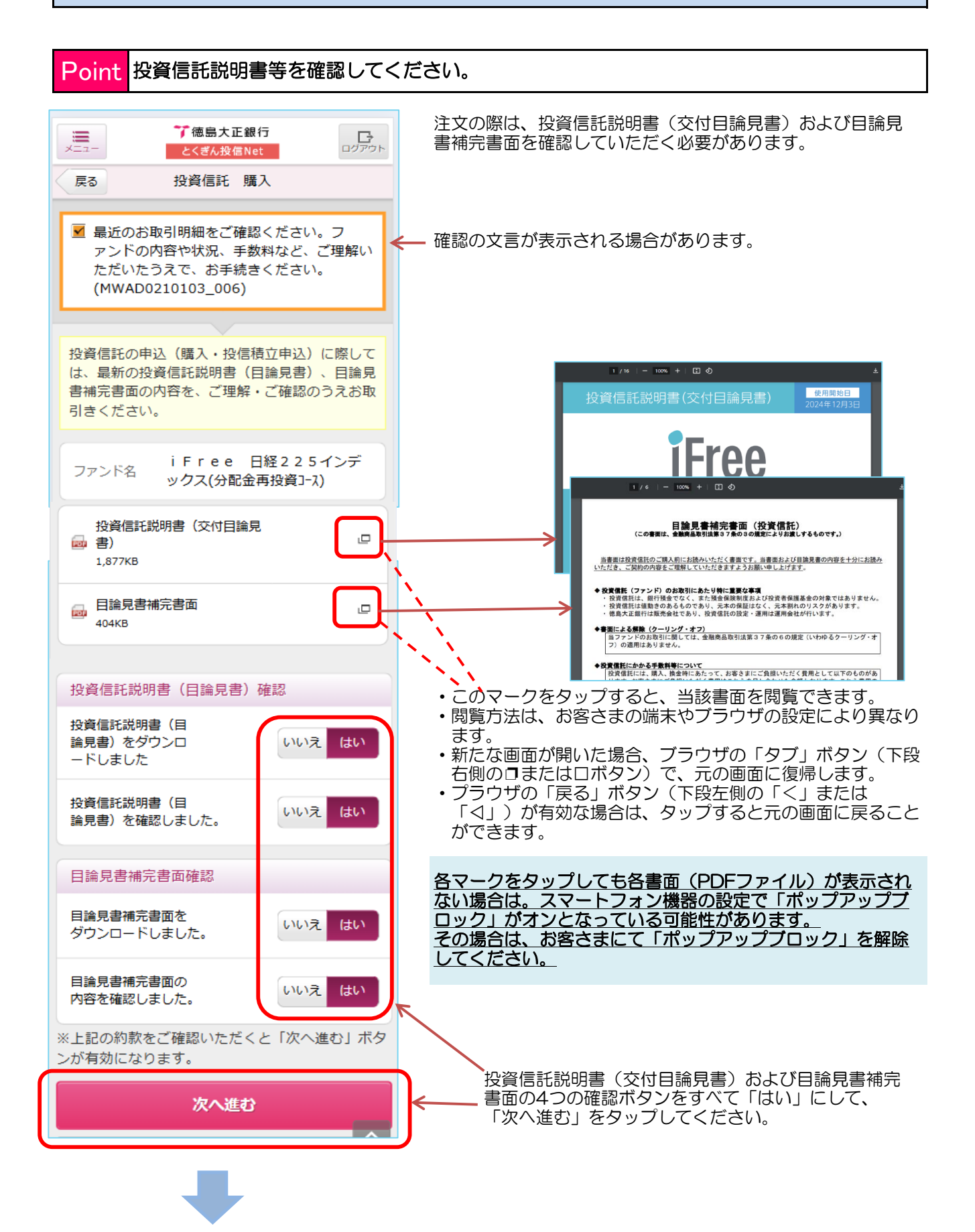

### 投資信託を購入(ファンドの一括購入)するとき④

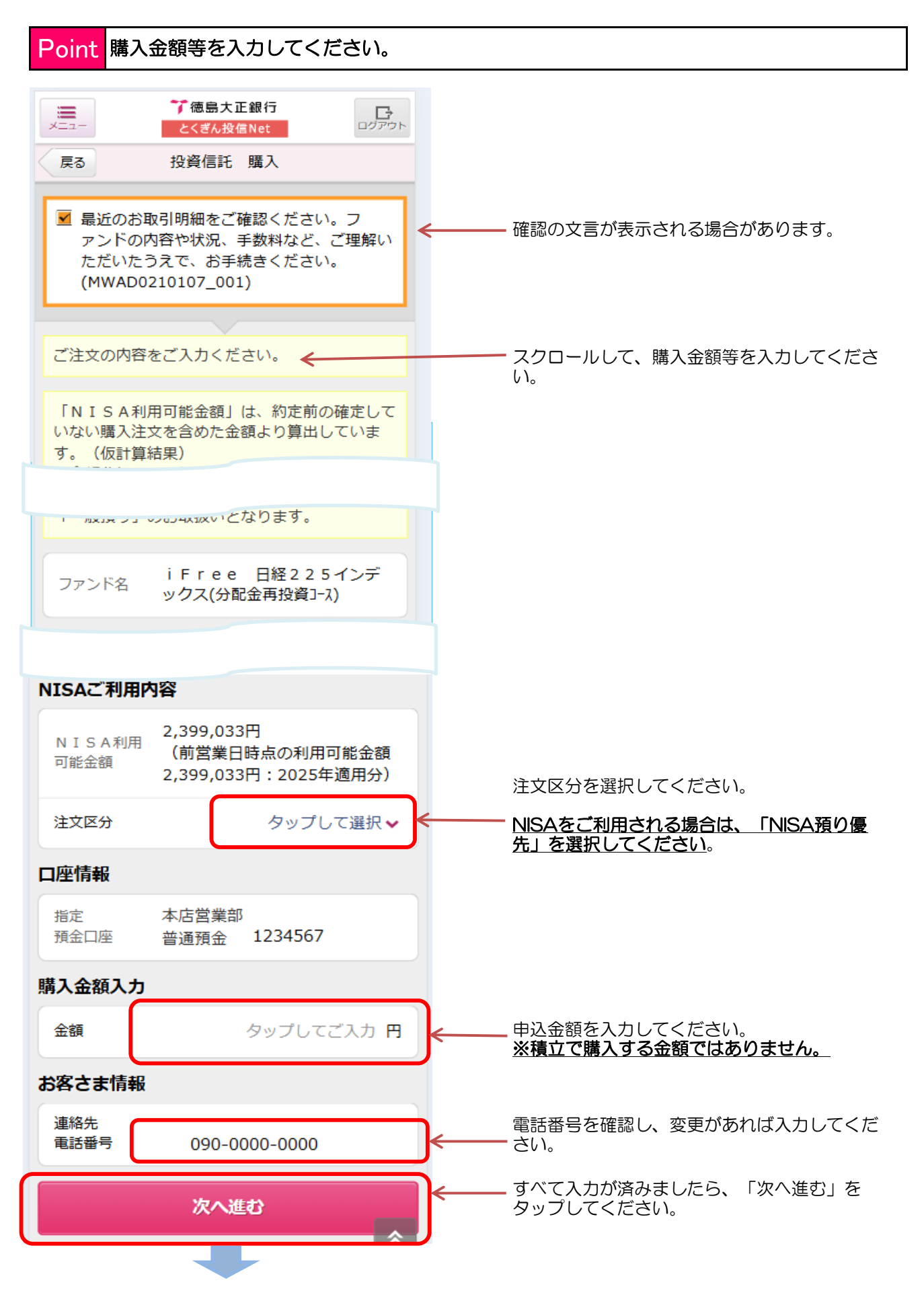

### 投資信託を購入(ファンドの一括購入)するとき⑤

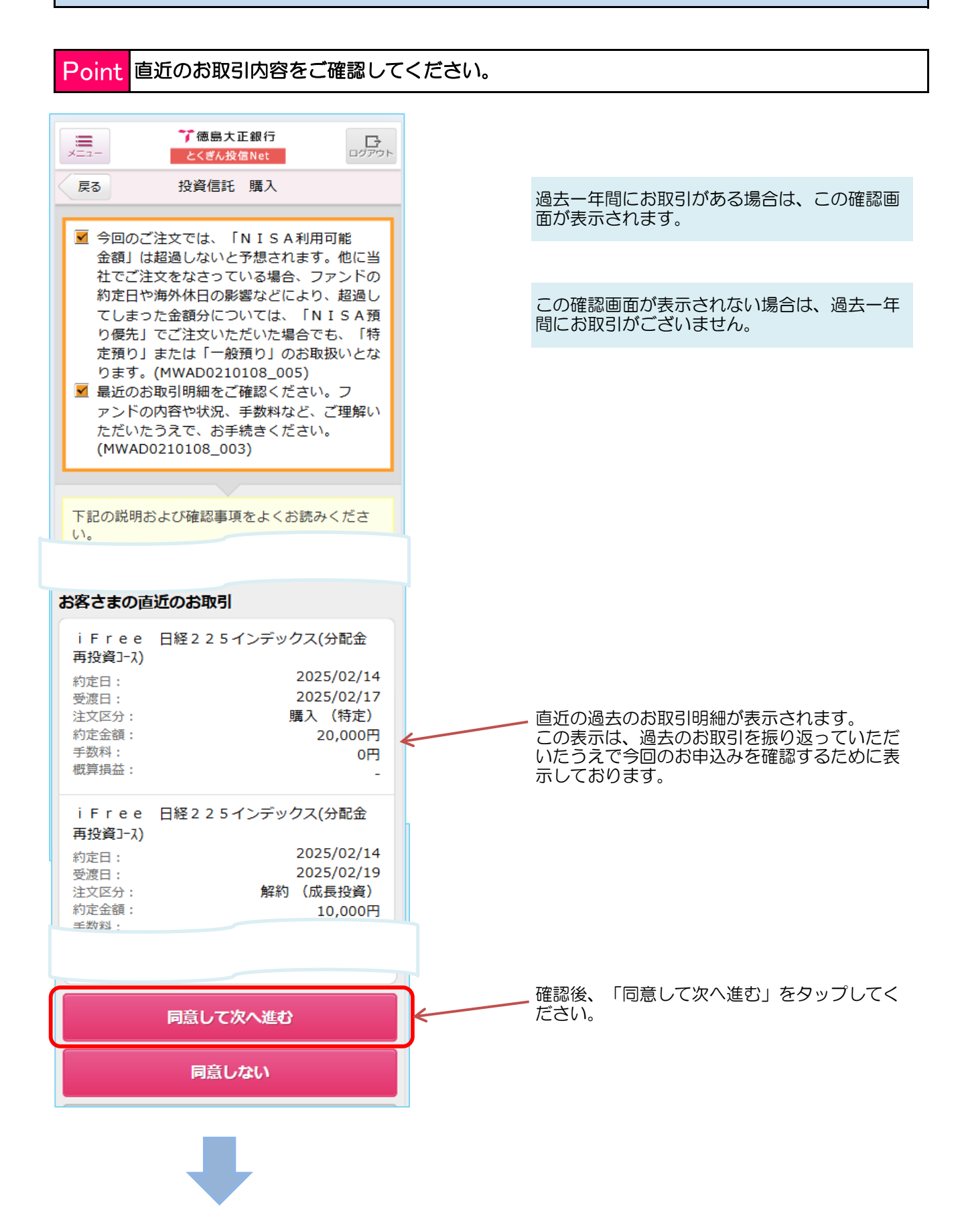

### 投資信託を購入(ファンドの一括購入)するとき⑥

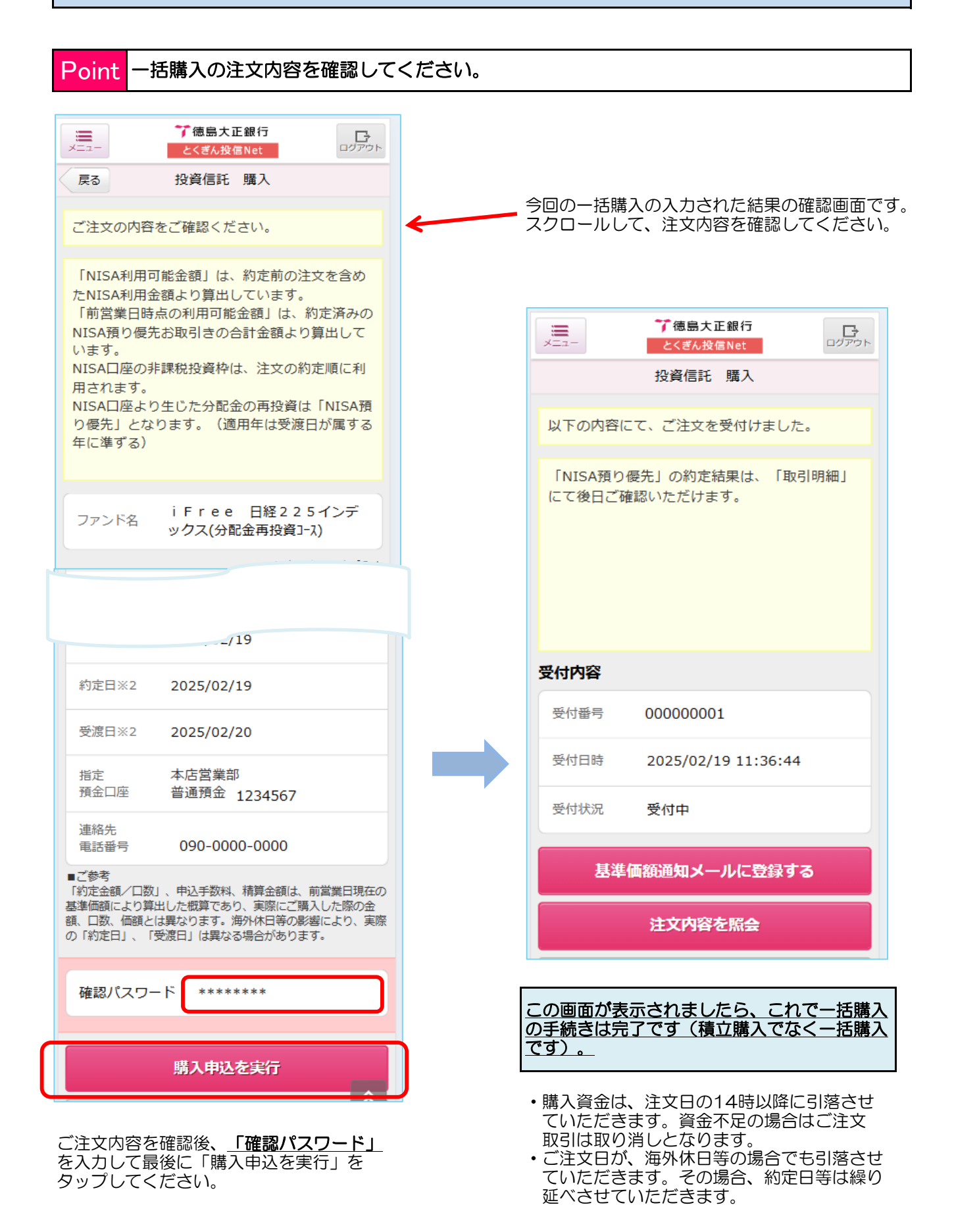

### 投資信託を解約(ファンドの一部解約・全部解約)するとき①

Point 損益等をご確認のうえ、解約注文を入力してください。

トップページ>「解約」または、トップページ>メニュー>「解約」のボタンをタップしてください。

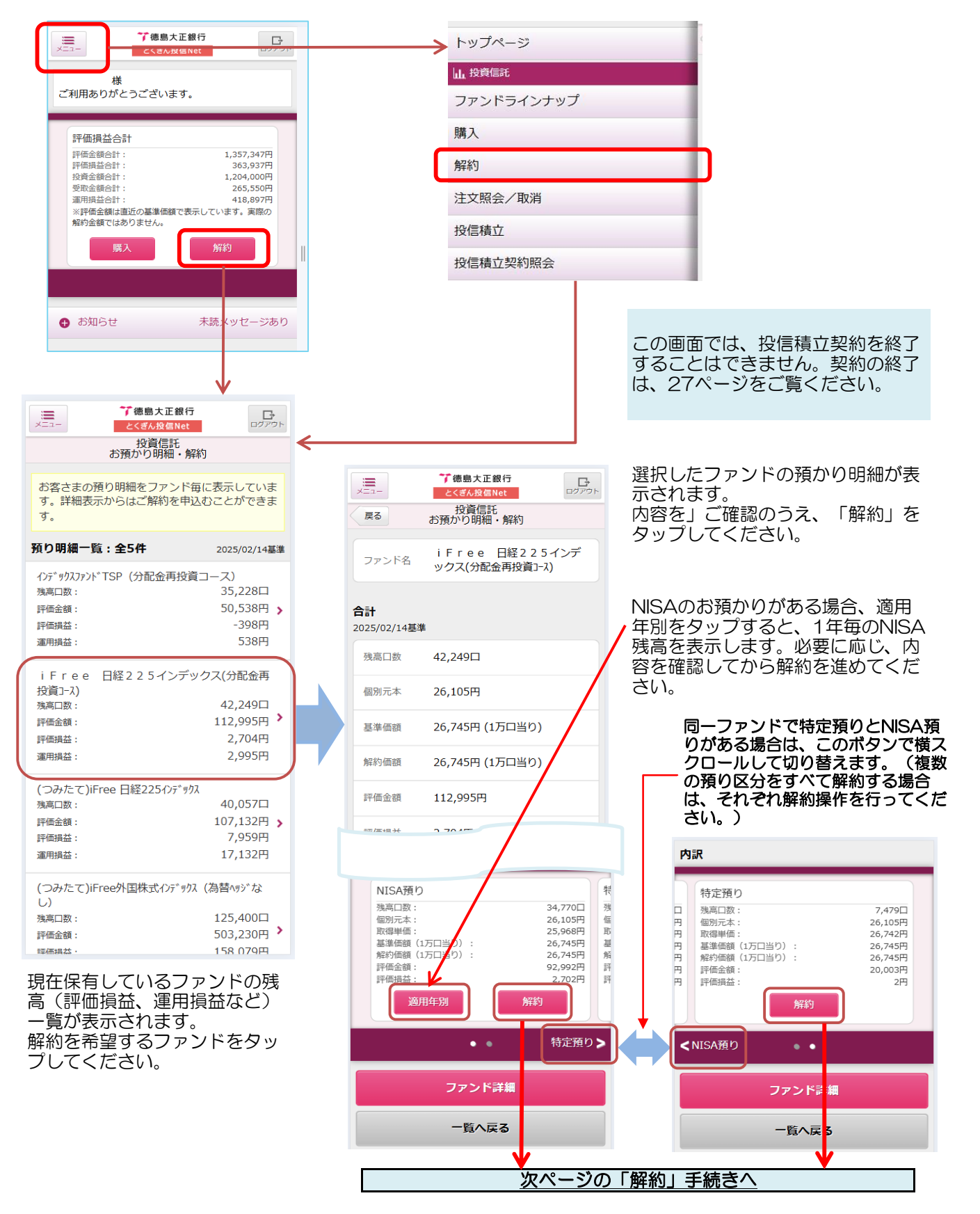

### 投資信託を解約(ファンドの一部解約・全部解約)するとき②

#### Point 解約(一部解約・全部解約)する内容を入力してください。

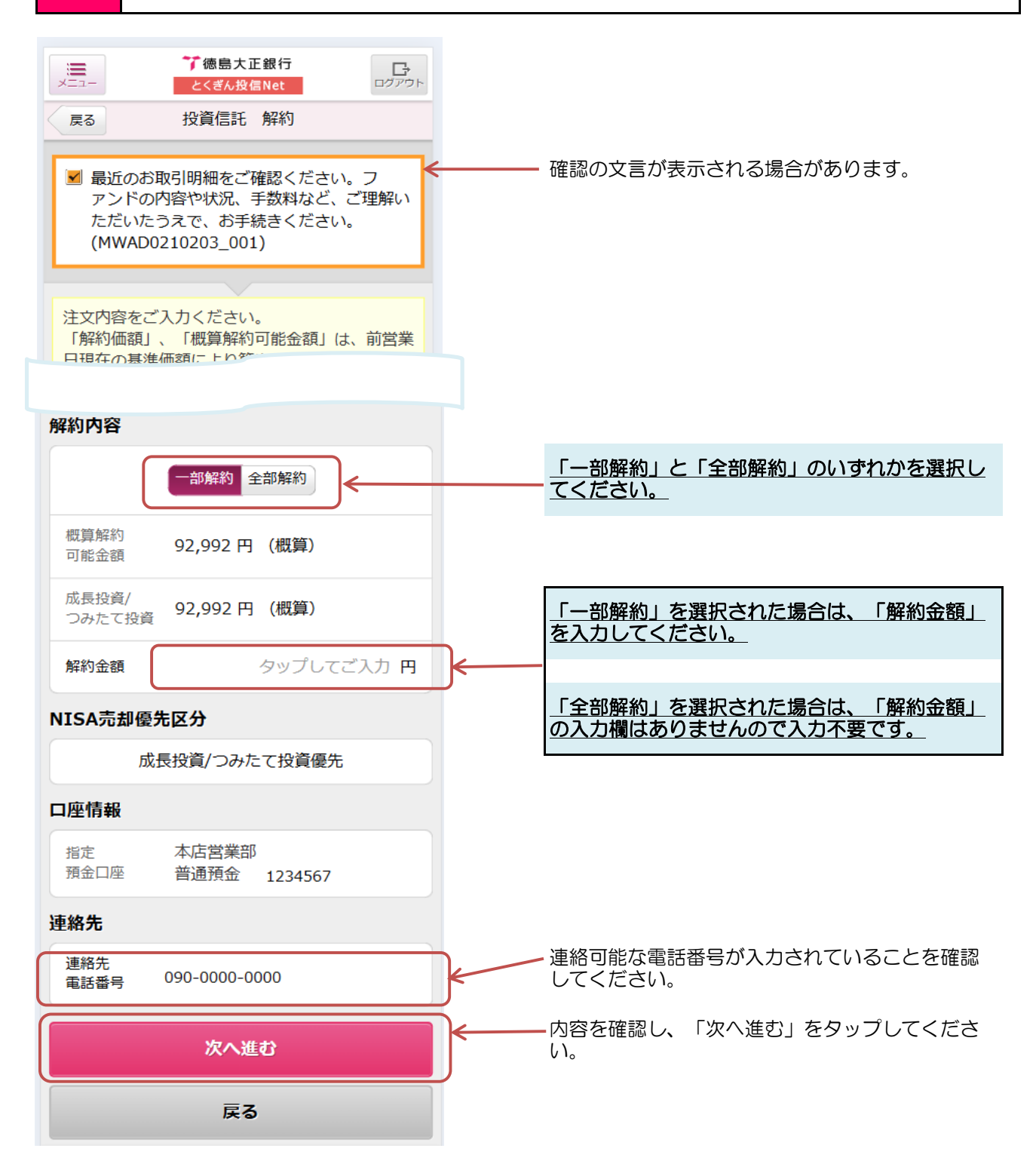

### 投資信託を解約(ファンドの一部解約・全部解約)するとき③

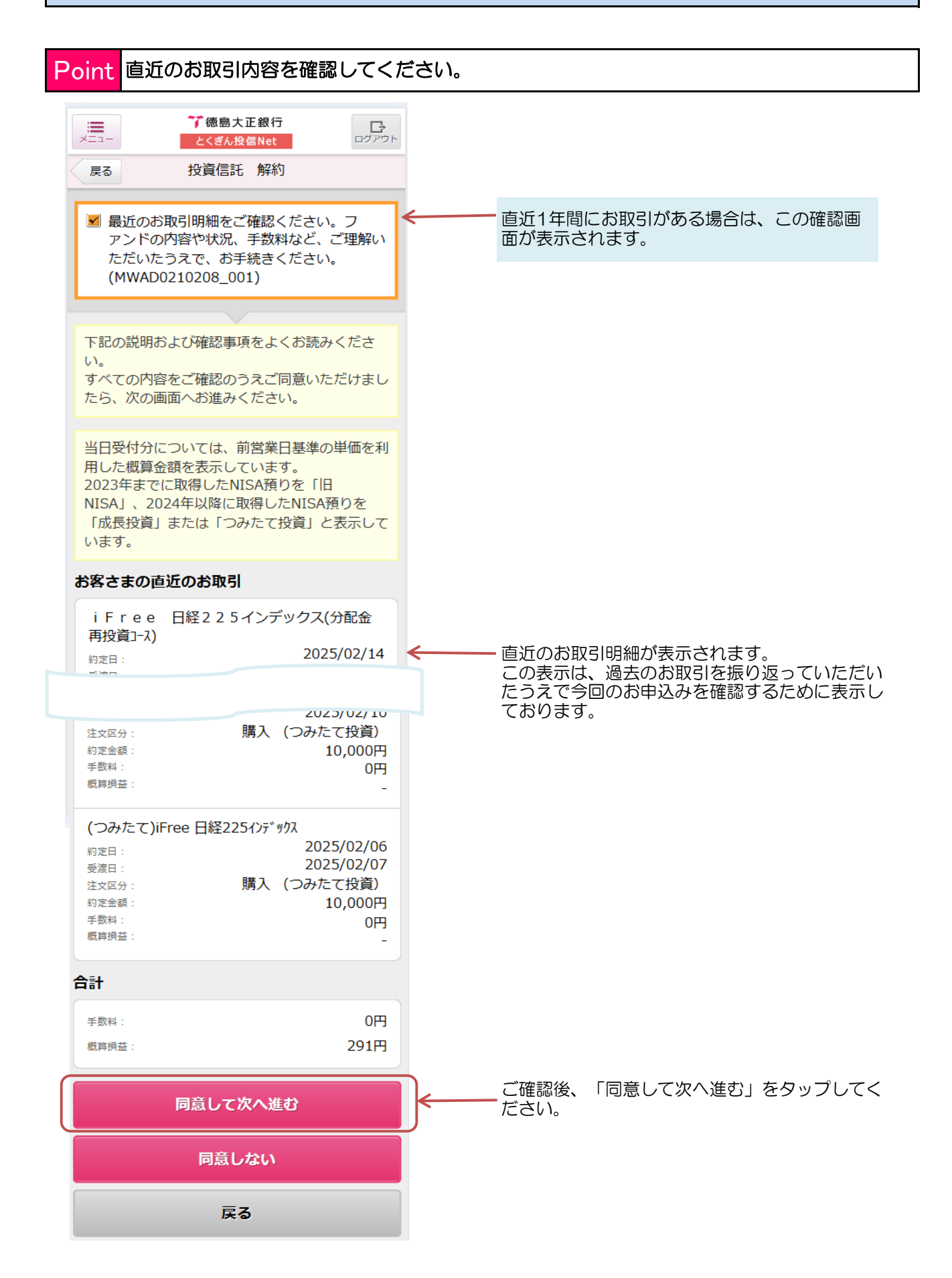

## 投資信託を解約(ファンドの一部解約・全部解約)するとき④

Point 解約(一部解約・全部解約)する内容を確認してください。

|           | ж <u>ш</u> -                                         | ⑦徳島大正銀行<br>とくぎん投信Net                                                                              | <b>ロ</b> グアウト             |                                    |                                                                                                    |                                                 |                                    |                      |                      |
|-----------|------------------------------------------------------|---------------------------------------------------------------------------------------------------|---------------------------|------------------------------------|----------------------------------------------------------------------------------------------------|-------------------------------------------------|------------------------------------|----------------------|----------------------|
| <         | 戻る                                                   | 投資信託解約                                                                                            |                           |                                    |                                                                                                    |                                                 |                                    |                      |                      |
|           | 図 本ファン<br>す。(MW                                      | ドは成長投資枠対象ファント<br>AD0210209_004)                                                                   | で                         |                                    |                                                                                                    |                                                 |                                    |                      |                      |
|           | ご注文の内容<br>窓口でのお手<br>ている投資信<br>再投資の停止                 | をご確認ください。<br>続により分配金の再投資を何<br>託の残高が0になった場合、<br>は自動的に解除されます。                                       | 亭止され<br>分配金               |                                    |                                                                                                    |                                                 | 了徳島大正銀行                            |                      | 1                    |
|           |                                                      |                                                                                                   |                           |                                    | XII-                                                                                                    |                                                 | とくぎん投信Net                          | ログア                  | ウト                   |
|           | 注文内容                                                 |                                                                                                   |                           |                                    |                                                                                                    | t                                               | 仅更16元 胜利                           |                      |                      |
|           | 注文区分                                                 | 解約 (NISA預り)                                                                                       | NIJALI                    |                                    | 以下の内<br>た。<br>海外休日<br>「受渡日                                                                                                    | 容にて、<br> 等の影響<br> 」は異な                          | ご注文(解約)を<br>響により、実際の「<br>ふる場合があります | 受付けまし<br>約定日」、       |                      |
|           | 申込金額                                                 | 全部解約                                                                                              |                           |                                    | ※<br>総<br>しで<br>れている<br><br><br><br><br><br><br><br><br><br><br><br><br><br><br><br><br><br><br><br><br><br><br><br><br><br><br><br><br><br><br><br><br><br><br><br><br><br><br><br><br><br><br><br><br><br><br><br><br><br><br><br> | のお手続いたうので、こので、こので、こので、こので、こので、こので、こので、こので、こので、こ | により分配金の再<br>Eの残高がOになった             | 役貸を停止る<br>に場合、分配     |                      |
|           | NISA売却優先                                             | 区分 <b>成長投資/つみたて投</b>                                                                              | 資優先                       |                                    | 玉丹汉貝                                                                                                    | 1071711278                                      | 「脾味いこします。                          |                      |                      |
|           | 解約価額                                                 | 26,745円                                                                                           |                           |                                    | 又11JP3音                                                                                                    |                                                 |                                    |                      |                      |
|           |                                                      |                                                                                                   |                           |                                    | 受付番号                                                                                                    | 0                                               | 000114267                          |                      |                      |
| i ti<br>K | 「基準価額」 -<br>「取得単価/個<br>SA預り」の解<br>湯合「個別元本<br>毎外休日等の影 | 」=(<br>「<br>信託財産<br>留保額」<br>別元本」は、「<br>特定預り」<br>約の場合「<br>取得単価」。そ<br>5」がそれぞれ表示されます<br>響により、実際の「約定日 | 在の)<br>、「N I<br>れ以外の<br>。 |                                    | 受付日時受付状況                                                                                                    | · 2                                             | 025/02/17<br>经付中                   |                      |                      |
| 浙         | 度日」は異なる                                              | 場合があります。                                                                                          |                           |                                    |                                                                                                    | ž                                               | 主文内容を照会                            |                      |                      |
|           | コ座情報                                                 |                                                                                                   |                           |                                    |                                                                                                    | t3∄                                             | <b>貢かり明細を照会</b>                    |                      |                      |
|           | 指定<br>預金口座                                           | 本佔宮茉部<br>普通預金 1234567                                                                             |                           | ſ                                  |                                                                                                    | <u>۲</u>                                        | ップページへ戻る                           |                      |                      |
| ì         | 車絡先                                                  |                                                                                                   |                           |                                    |                                                                                                    |                                                 |                                    |                      |                      |
|           | 連絡先<br>電話番号                                          | 090-0000-0000                                                                                     |                           |                                    | 基準価額                                                                                                    | 領メール                                            | サービス登録・変更                          | : <b>)</b>           |                      |
|           |                                                      |                                                                                                   |                           |                                    |                                                                                                    | いが表き                                            | <b>示さわましたら</b>                     | これで                  | 礔約                   |
|           | 確認パスワー                                               | *******                                                                                           |                           |                                    | この画面<br>の手続き<br>ありませ                                                                                                    | また。<br>きは完了<br>さん)。                             | <u> です(積立契</u><br> -               | 約の終了                 | では                   |
|           |                                                      | 解約申込を実行                                                                                           |                           | •表示<br>価額<br>実際(                   | されてい<br>であり、<br>の解約個                                                                                                    | Nる解約<br>実際の<br>西額は、                             | 約価額は、前営<br>の解約価額とは<br>約定日の基準       | 業日時点<br>異なりま<br>価額(信 | の<br>基準<br>す。<br>託財産 |
| ا<br>آ    | 雨に表示さ                                                | <b>戻る</b>                                                                                         | 「確認パ                      | (留保<br>・ご注)<br>解約(                 | 額適用し<br>文日が海<br>の約定E                                                                                                    | ファン<br>毎外休E<br>ヨ・受派                             | ドは控除後)と<br>日の場合は、購<br>度日が繰り延べ      | なります入時と同             | 。<br>。<br>。<br>。     |
| تا / ال   |                                                      | を入力し、最後に「解約                                                                                       | 約申込を                      | <ul> <li>解約</li> <li>受渡</li> </ul> | 代金が揩<br>日となる                                                                                                    | 旨定預会<br>るのでで                                    | 金口座へ入金と<br>ご注意ください                 | なるのは<br>。            | •                    |

スワード」を入力し、最後に「解約申込を 実行」をタップしてください。

### 当日のファンドー括購入、一部・全部解約を確認・取り消しするとき①

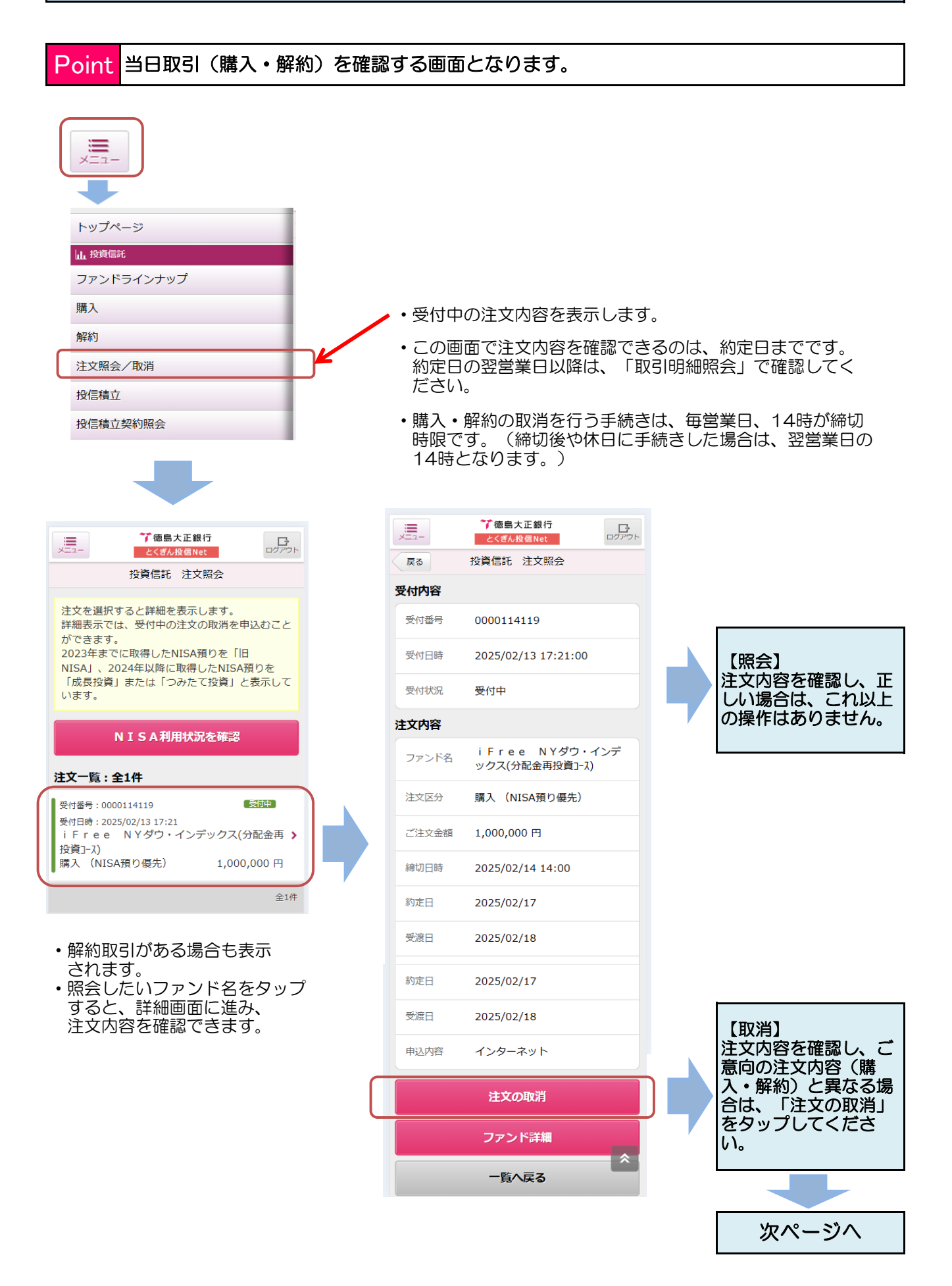

当日のファンドー括購入、一部・全部解約を確認・取り消しするとき②

Point 当日取引(購入・解約)を取り消しする画面となります。 ❤ 徳島大正銀行 ×=---ログアウト とくぎん投信Net 前ページより 戻る 投資信託 注文照会・取消 取消内容をご確認ください。 受付内容 画面に表示された内容(取消を行う注文)を確認し、 受付番号 0000114119 「確認パスワード」を入力して、最後に「申込取消を実 行」を」タップしてください。 受付日時 2025/02/13 受付状況 受付中 注文内容 iFree NYダウ・インデ ファンド名 ックス(分配金再投資コース) 注文区分 購入(NISA預り優先) ご注文金額 1,000,000 円 連絡先 090-0000-0000 電話番号 \*\*\*\*\*\*\* 確認パスワード 🏹 徳島大正銀行 ×=--ログアウト とくぎん投信Net 投資信託 注文照会 戻る 申込取消を実行 受付内容 受付番号 0000114119 ❤ 徳島大正銀行 ×=--ログアウト 受付日時 2025/02/13 とくぎん投信Net 投資信託 注文照会・取消 受付状況 取消 以下の内容にて、ご注文(取消)を受付けまし 注文内容 た。 iFree NYダウ・インデ ファンド名 受付内容 ックス(分配金再投資コース) 受付番号 0000114119 購入(NISA預り優先) 注文区分 受付日時 2025/02/13 1,000,000 円 ご注文金額 注文 2025/02/13 締切日時 2025/02/14 14:00 取消日時 「注文内容を照会」 を」タップすると取消完了した内容を確 約定日 2025/02/17 受付状況 ₩ 受渡日 認できます。 2025/02/18 注文内容を照会 申込内容 インターネット トップページへ戻る \* ファンド詳細 この画面が表示されましたら、これで購 入・解約の取消手続きは完了です。

### 【投信積立契約】新たに積立を始めるとき①

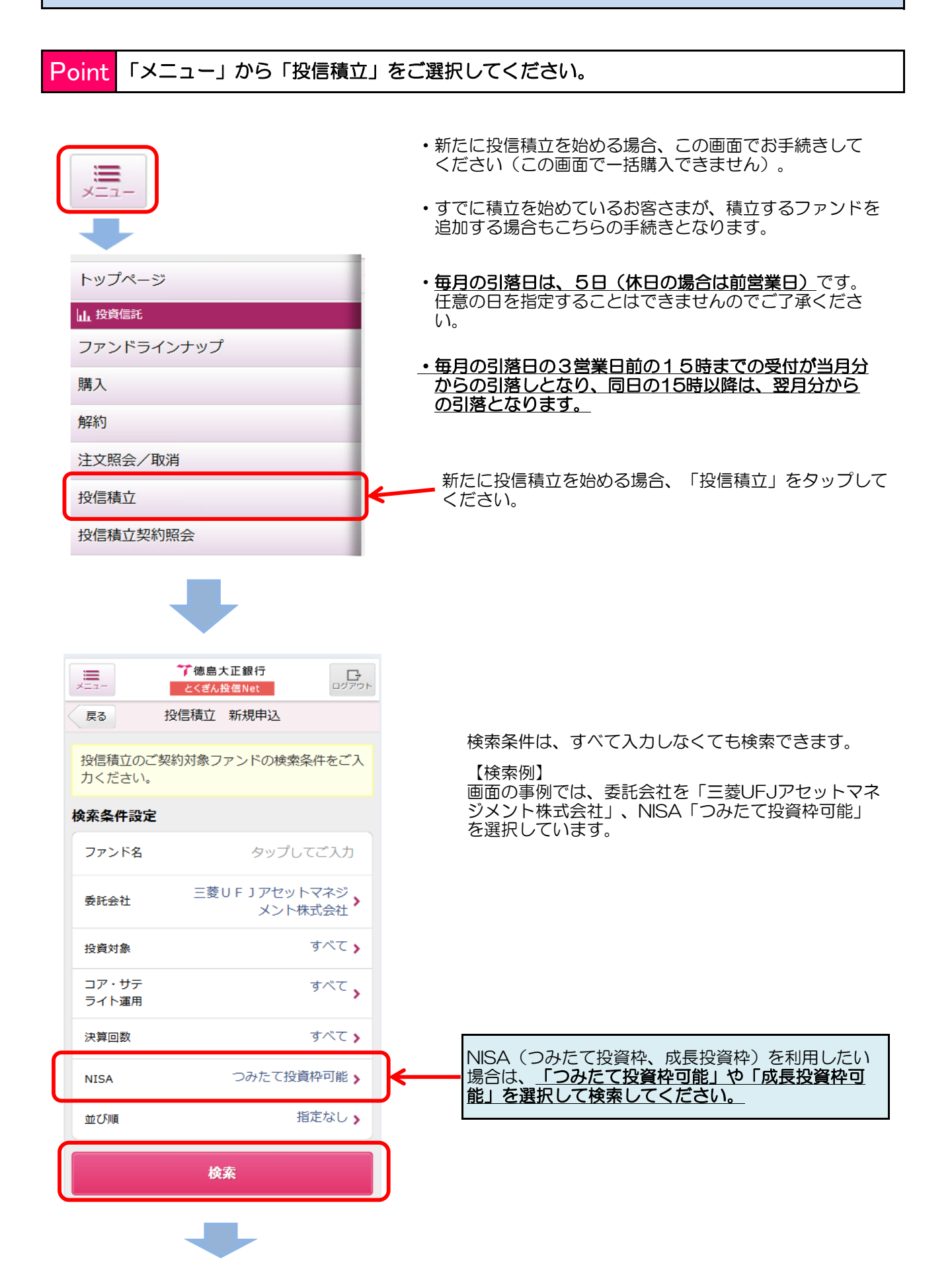

## 【投信積立契約】新たに積立を始めるとき②

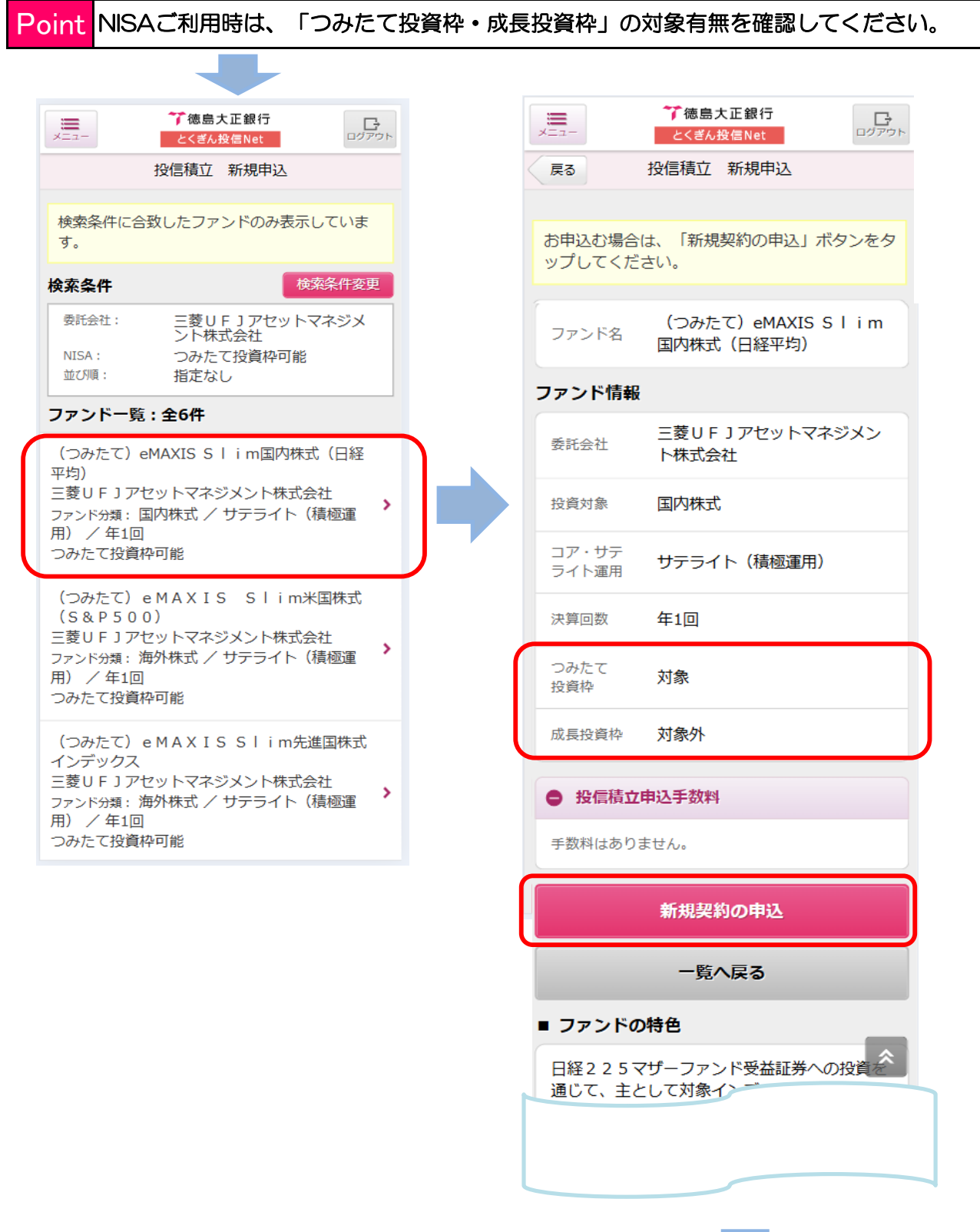

### 【投信積立契約】新たに積立を始めるとき③

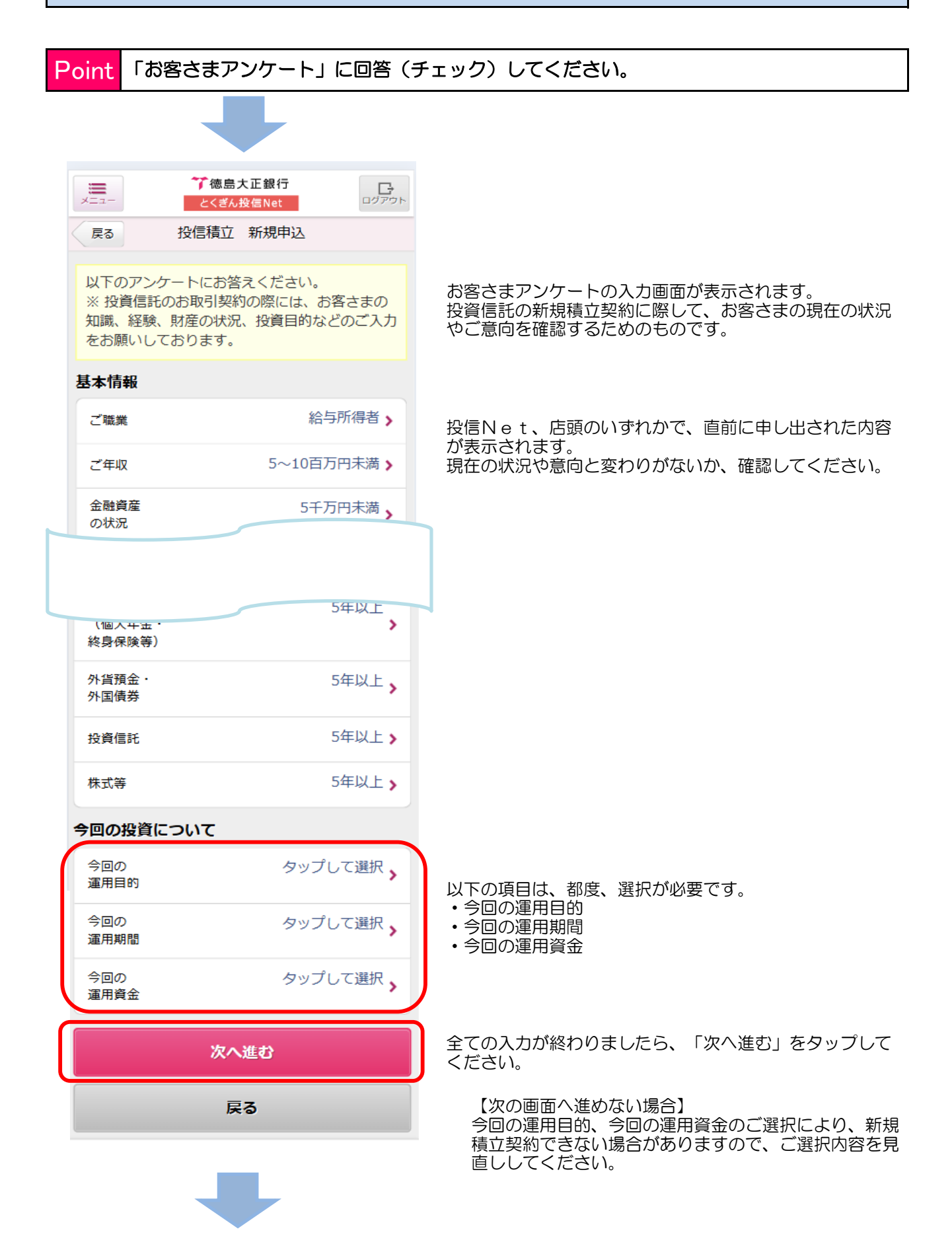

### 【投信積立契約】新たに積立を始めるとき④

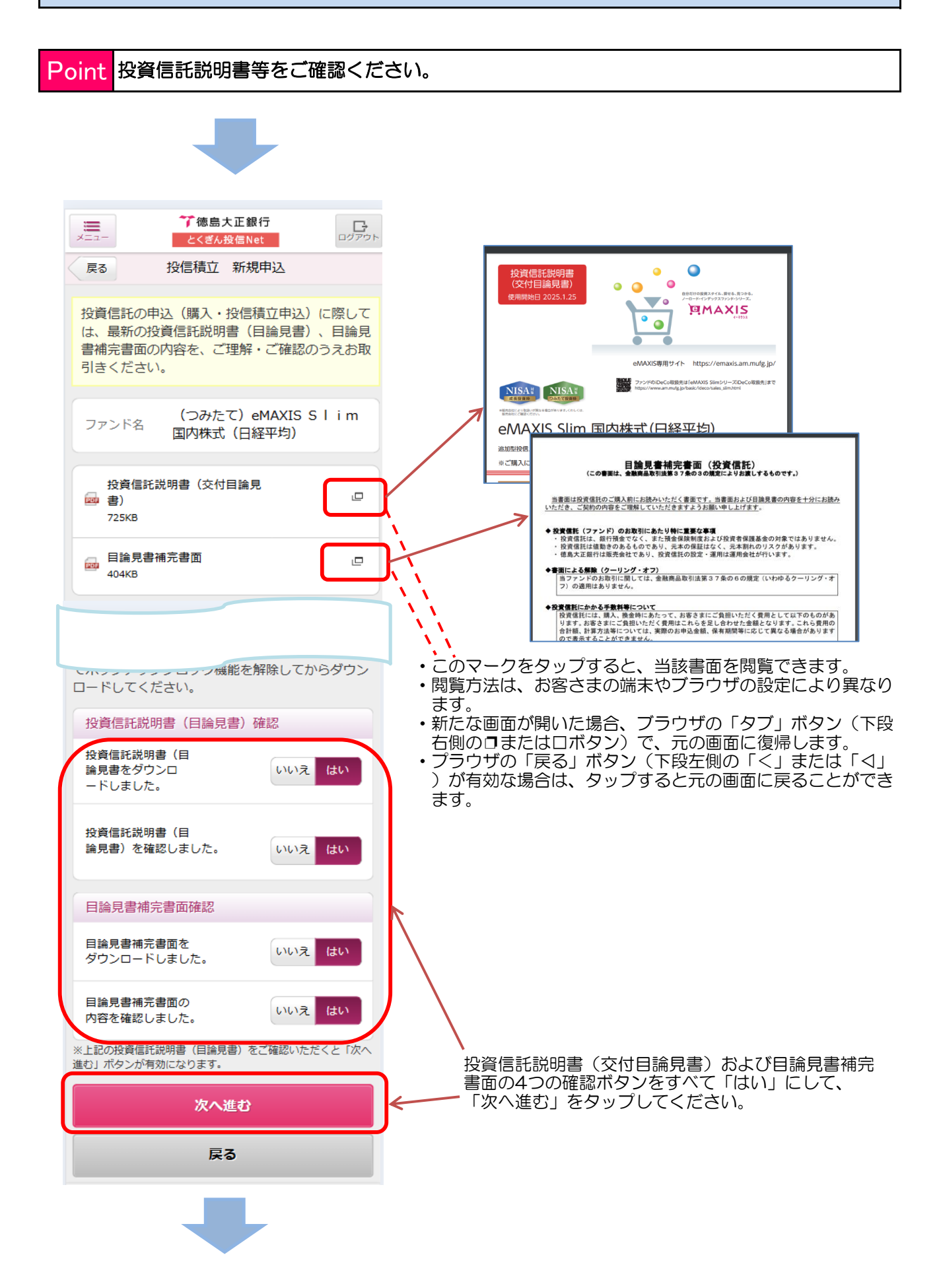

### 【投信積立契約】新たに積立を始めるとき⑤

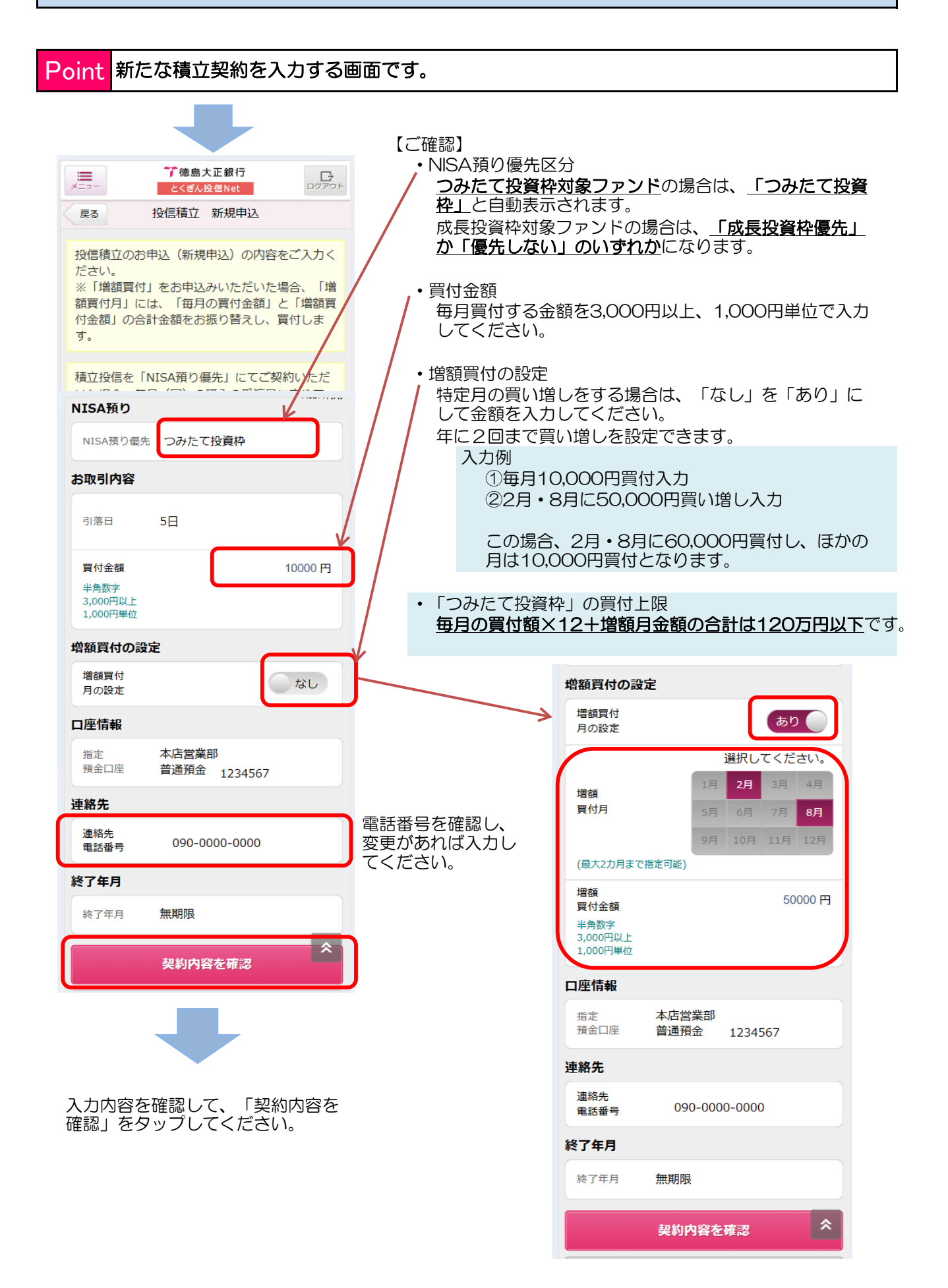

### 【投信積立契約】新たに積立を始めるとき⑥

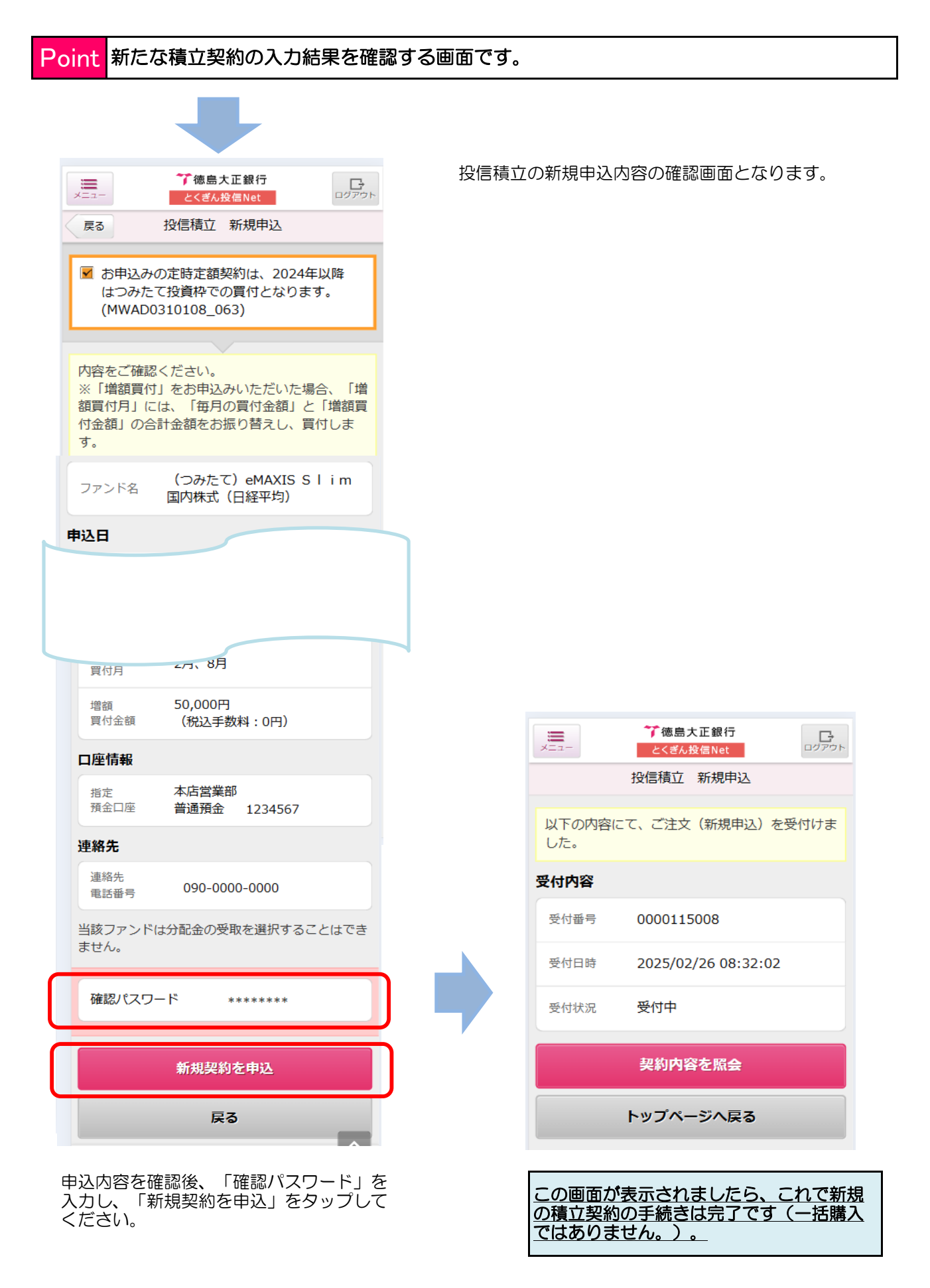

### 【投信積立契約】積立契約を変更するとき①

### Point 毎月の積立金額などを変更するお手続きとなります。

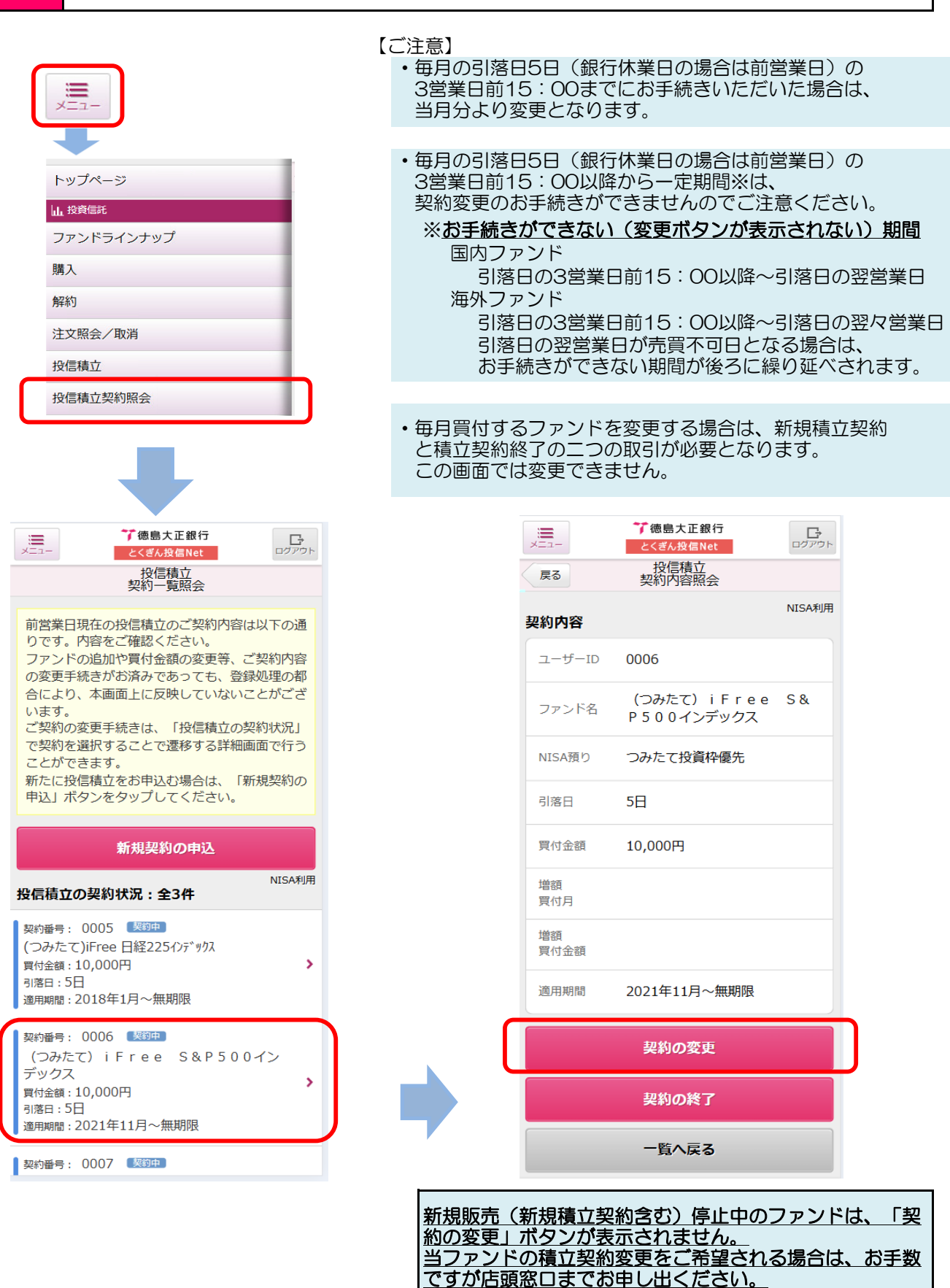

### 【投信積立契約】積立契約を変更するとき②

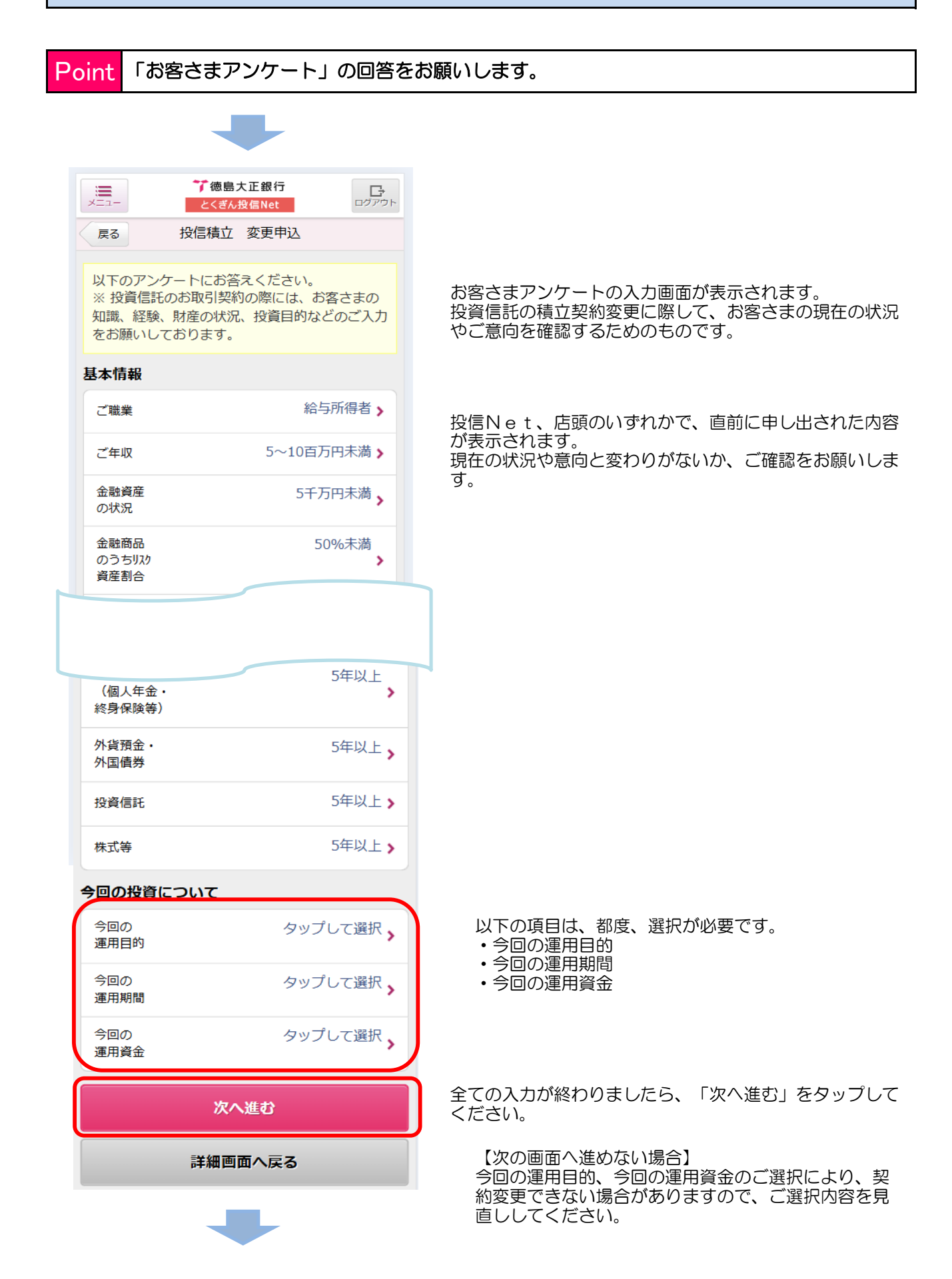

### 【投信積立契約】積立契約を変更するとき③

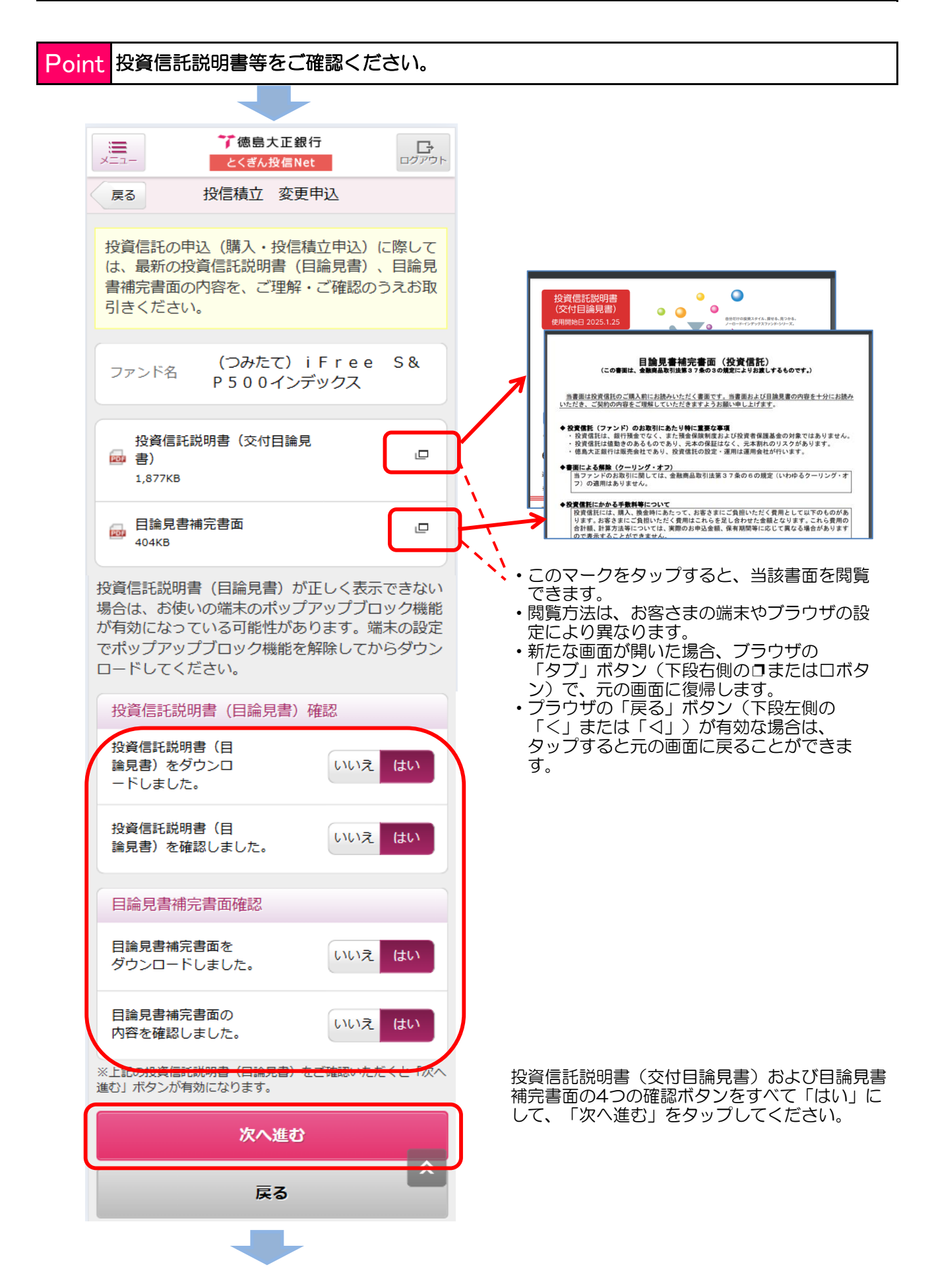

### 【投信積立契約】積立契約を変更するとき④

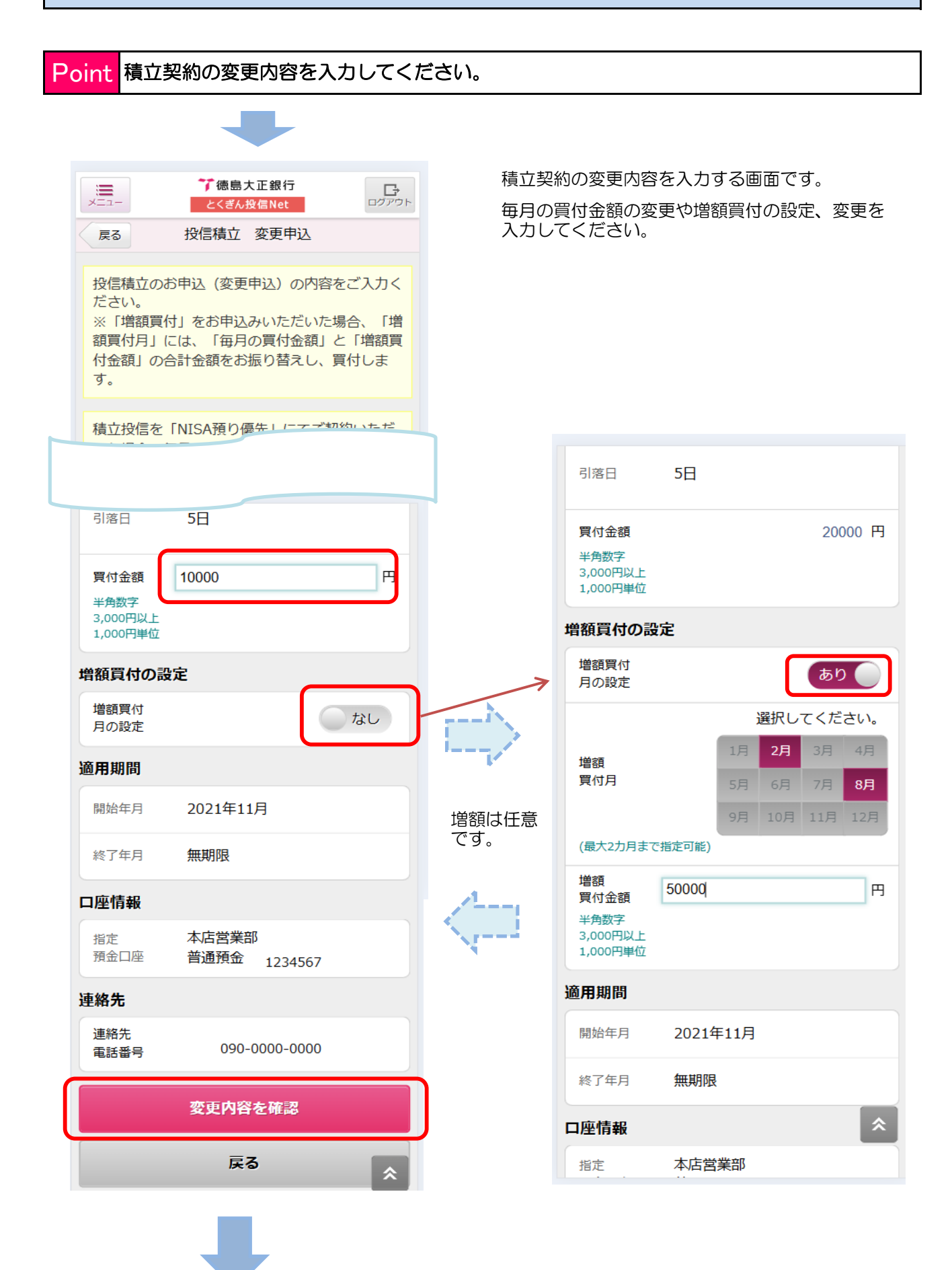

### 【投信積立契約】積立契約を変更するとき⑤

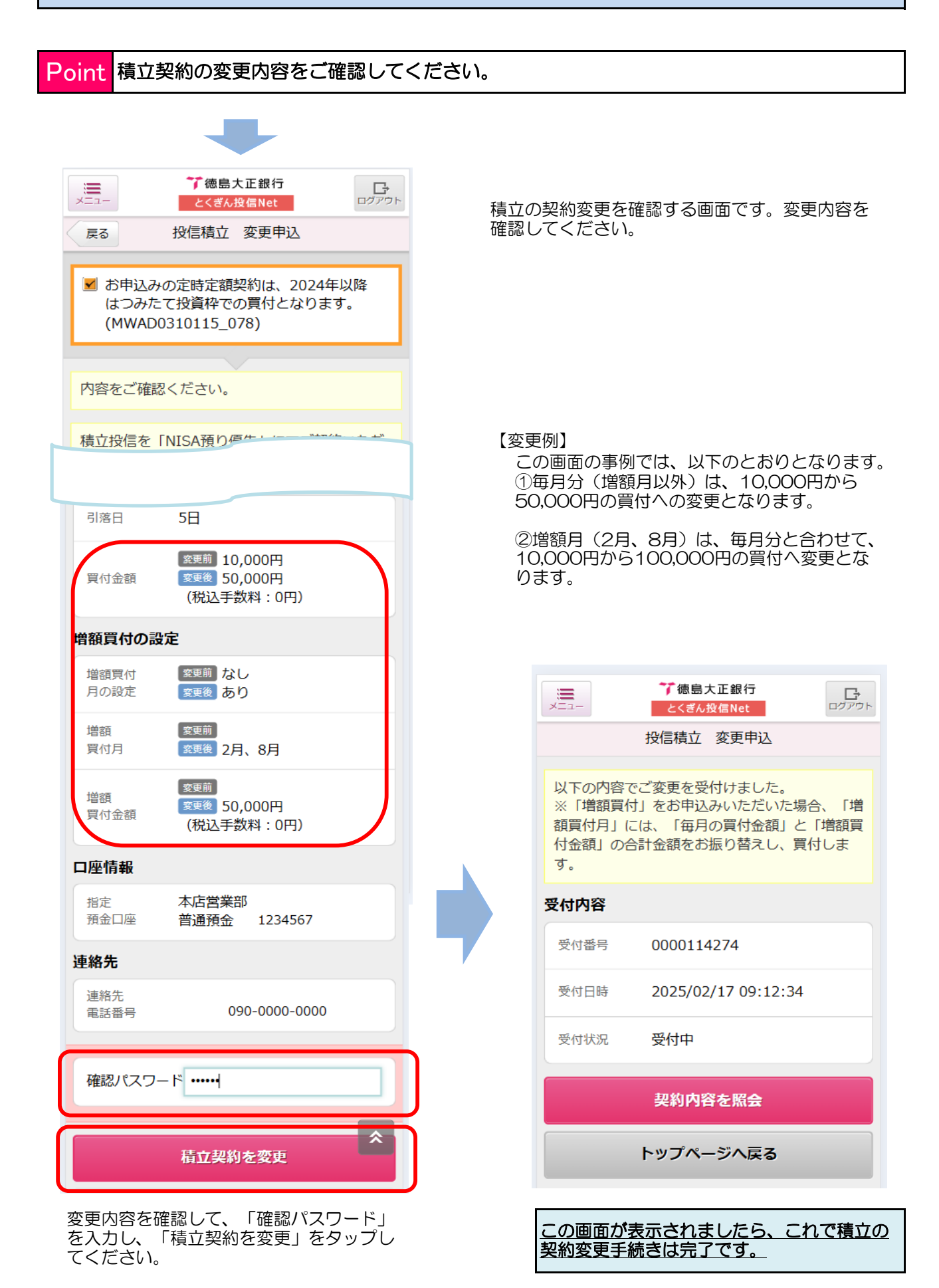

### 【投信積立契約】積立契約を終了するとき①

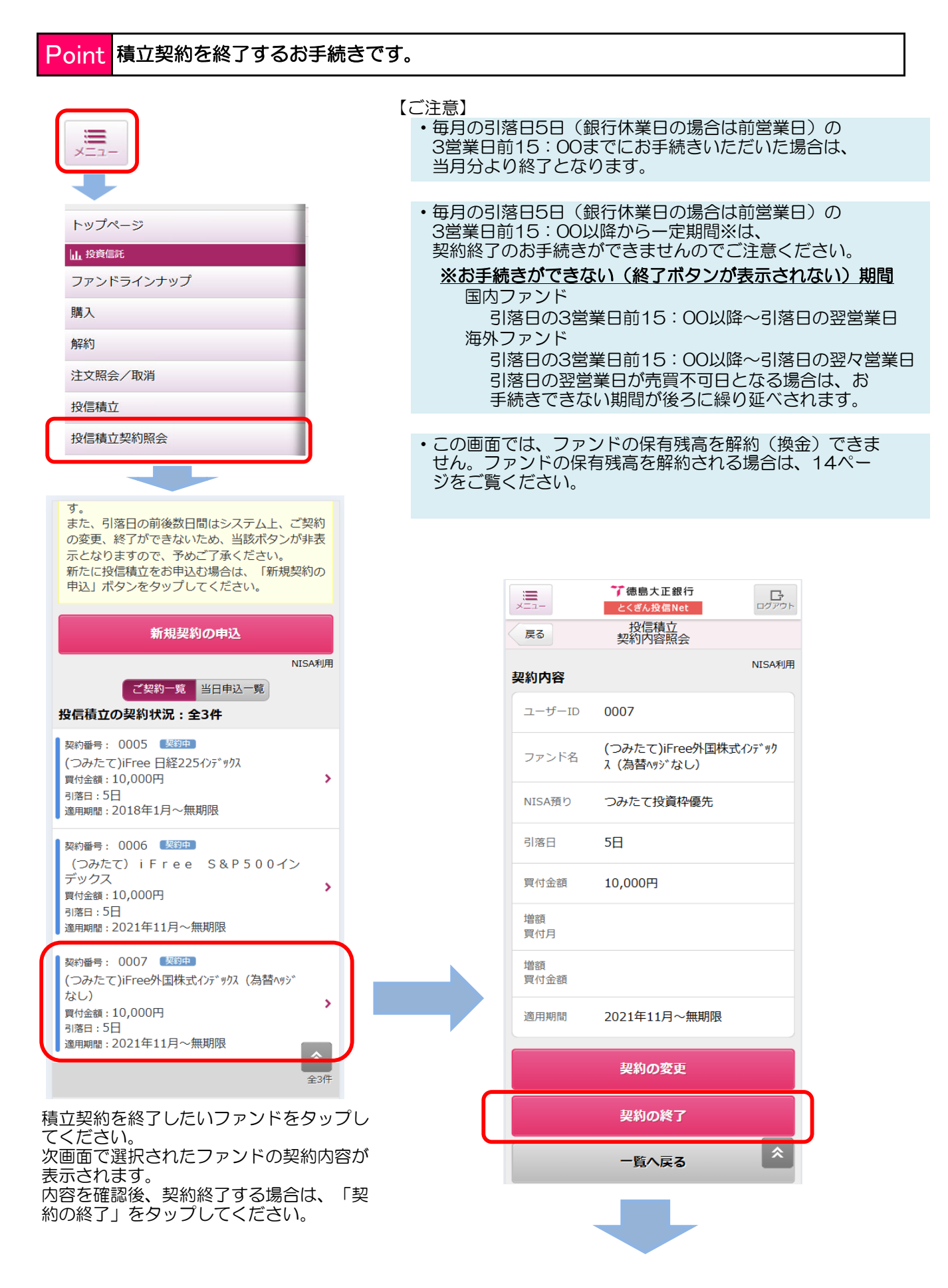

## 【投信積立契約】積立契約を終了するとき②

| Point 積立契約を終了するファンドを確認する画面です。                                                                                                    |                                               |  |  |  |  |  |  |
|----------------------------------------------------------------------------------------------------|-----------------------------------------------|--|--|--|--|--|--|
| *     *     *     ·     ·     ·     ·     ·     ·     ·     ·     ·     ·     ·     ·     ·     ·     ·     ·     ·     ·     ·     ·     ·     ·     ·     ·     ·     ·     ·     ·     ·     ·     ·     ·     ·     ·     ·     ·     ·     ·     ·     ·     ·     ·     ·     ·     ·     ·     ·     ·     ·     ·     ·     ·     ·     ·     ·     ·     ·     ·     ·     ·     ·     ·     ·     ·     ·     ·     ·     ·     ·     ·     ·     ·     ·     ·     ·     ·     ·     ·     ·     ·     ·     ·     ·     ·     ·     ·     ·     ·     ·     ·     ·     ·     ·     ·     ·     ·     ·     ·     ·     ·     ·     ·     ·     ·     ·     ·     ·     ·     ·     ·     ·     ·     ·     ·     ·     ·     ·     ·     ·     ·     ·     ·     ·     ·     ·     ·     ·     ·     ·     ·     ·     ·     ·< |                                               |  |  |  |  |  |  |
| 内容をご確認ください。                                                                                                    |                                               |  |  |  |  |  |  |
| ファンド名 (つみたて)iFree外国株式インデック<br>ス (為替ヘッジなし)                                                                                                    | 積立契約終了の内容を確認する画面です。<br>積立契約終了されるファンドを確認してください |  |  |  |  |  |  |
| 申込内容                                                                                                    | V T <sub>o</sub>                              |  |  |  |  |  |  |
| 申込日 2025/02/17                                                                                                    |                                               |  |  |  |  |  |  |
| NISA預り つみたて投資枠優先                                                                                                    |                                               |  |  |  |  |  |  |
|                                                                                                    |                                               |  |  |  |  |  |  |
| 買付金額 10,000円                                                                                                    |                                               |  |  |  |  |  |  |
| 増額<br>買付月                                                                                                    |                                               |  |  |  |  |  |  |
| 増額<br>買付金額                                                                                                    |                                               |  |  |  |  |  |  |
| 開始年月 2021年11月                                                                                                    |                                               |  |  |  |  |  |  |
| 終了年月 無期限                                                                                                    | メニュー                                          |  |  |  |  |  |  |
| 指定 本店営業部<br>預金口座 普通預金 1234567                                                                                                    | 以下の内容にて、ご注文(終了申込)を受付けま                        |  |  |  |  |  |  |
| 連絡先                                                                                                    | した。                                           |  |  |  |  |  |  |
|                                                                                                    | 受付内容                                          |  |  |  |  |  |  |
| 積立は、「甲込後の終了年月」まで行われます。                                                                                                    | 受付番号 0000114275                               |  |  |  |  |  |  |
| 確認パスワード ******                                                                                                    | 受付日時 2025/02/17 09:16:08                      |  |  |  |  |  |  |
|                                                                                                    | 受付状況受付中                                       |  |  |  |  |  |  |
| 積立契約を解除                                                                                                    | 契約内容を照会                                       |  |  |  |  |  |  |
| 戻る                                                                                                    | トップページへ戻る                                     |  |  |  |  |  |  |
| 積立契約を終了するファンドを確認して、<br>「確認パスワード」を入力し、「積立契約<br>を解除」をタップしてください。                                                                                                    | この画面が表示されましたら、これで積立契<br>約の終了手続きは完了です。         |  |  |  |  |  |  |

### 【投信積立契約】積立契約の内容を確認・取消するとき①

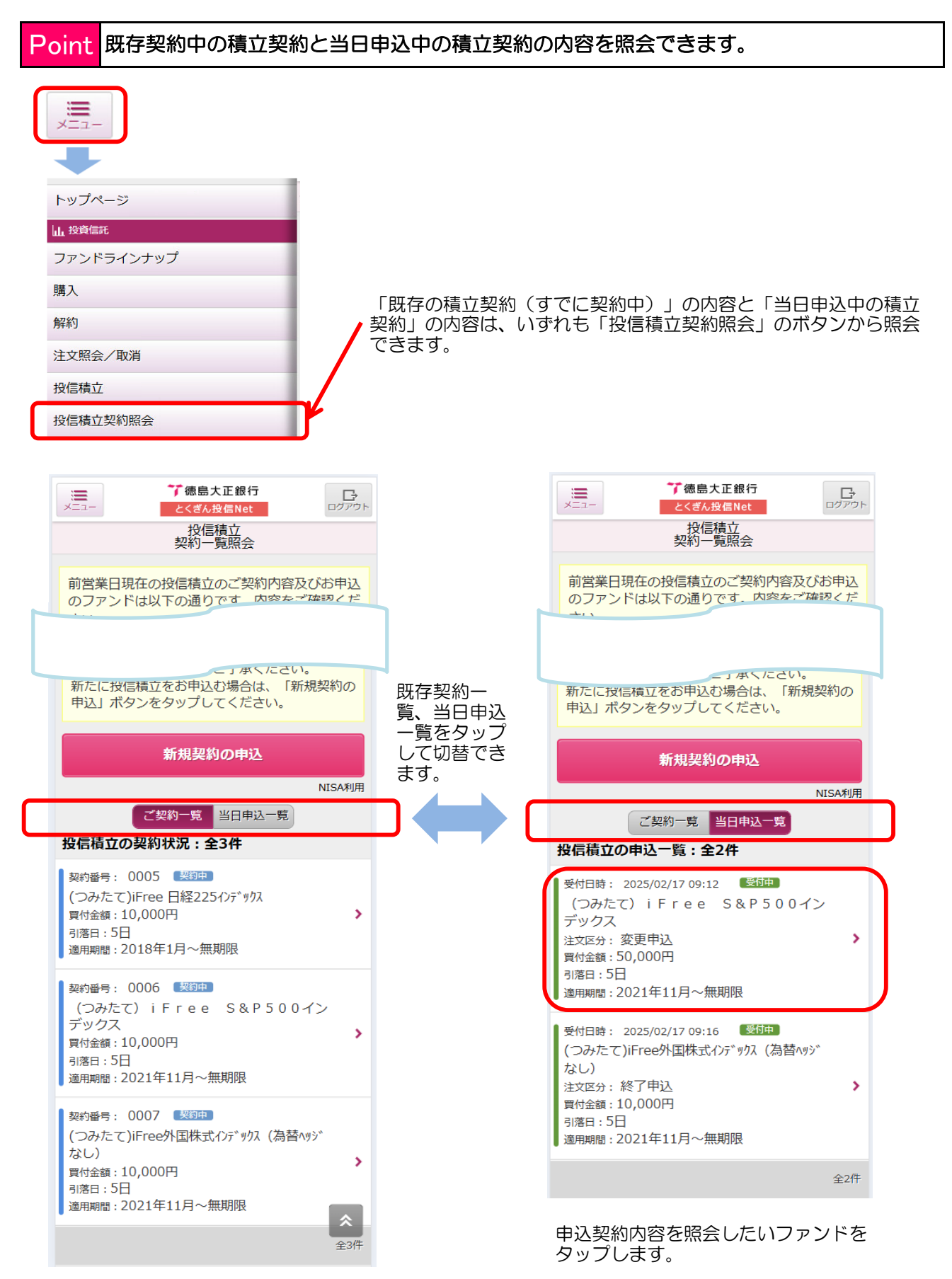

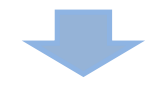

### 【投信積立契約】積立契約の内容を確認・取消するとき②

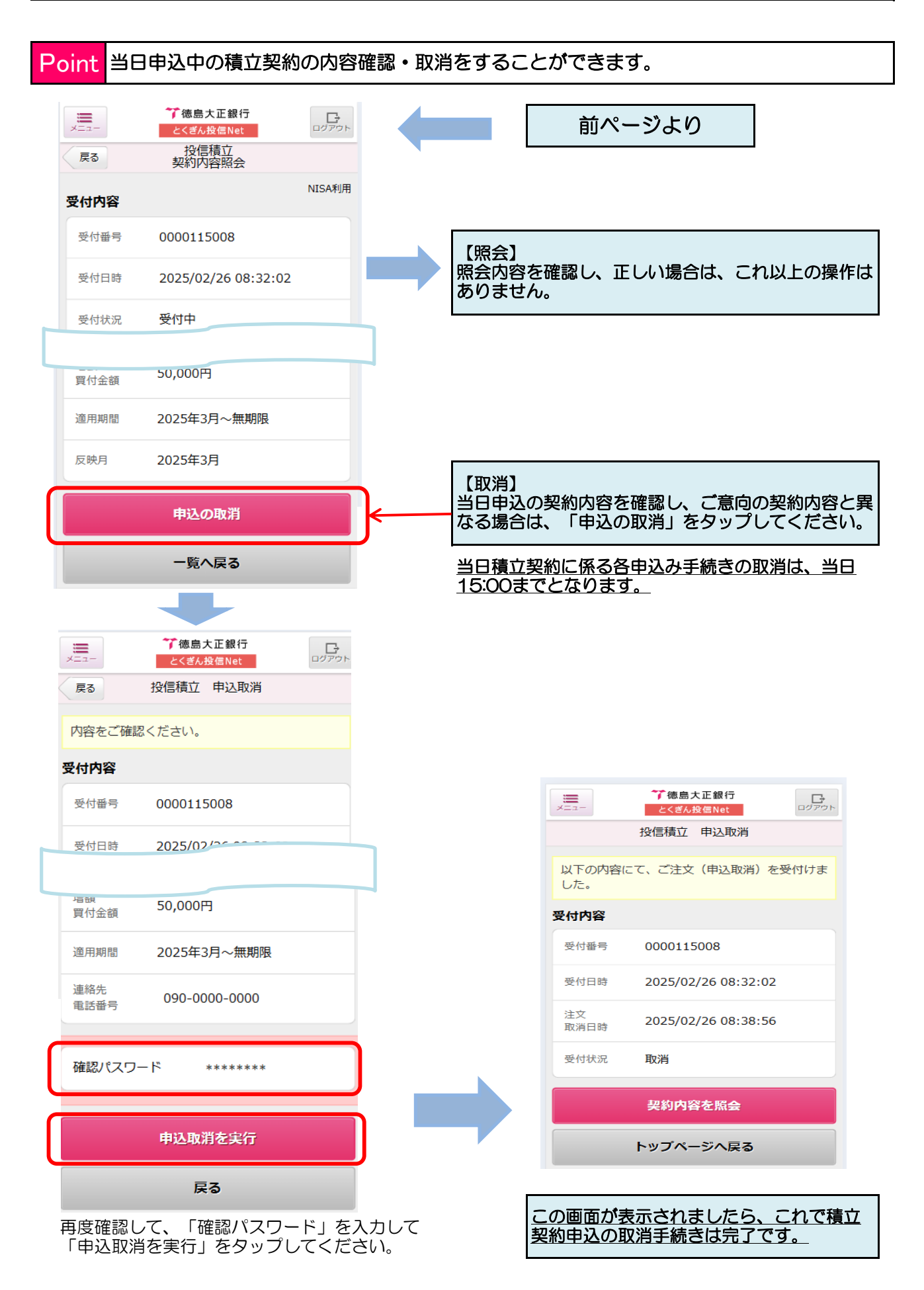

### 過去の取引明細を確認するとき

Point 過去(1年半前まで)の投資信託の取引明細を照会できます。

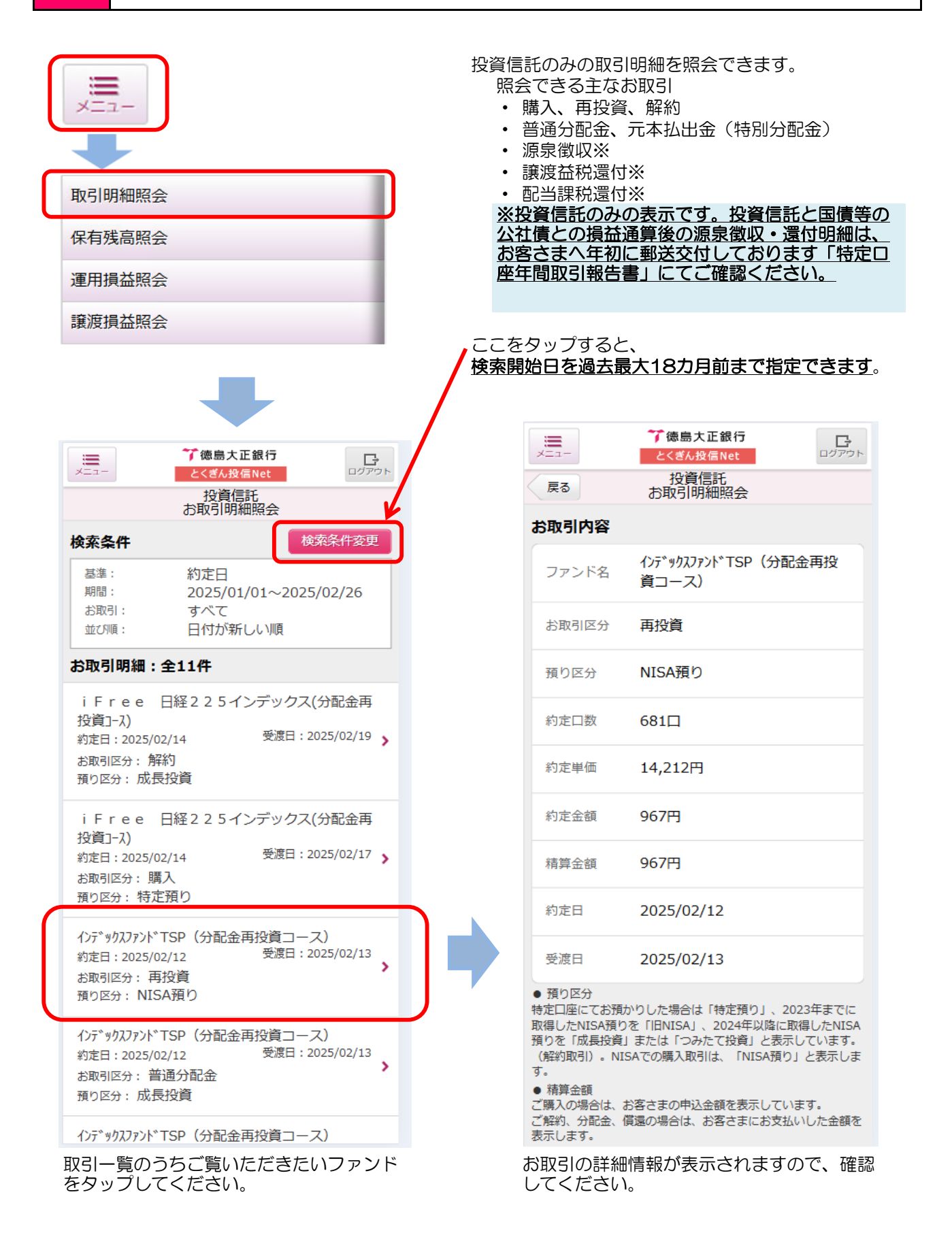

### 残高明細を確認するとき

#### Point 各預り区分(特定預り、NISA預り)毎の残高明細を表示します。

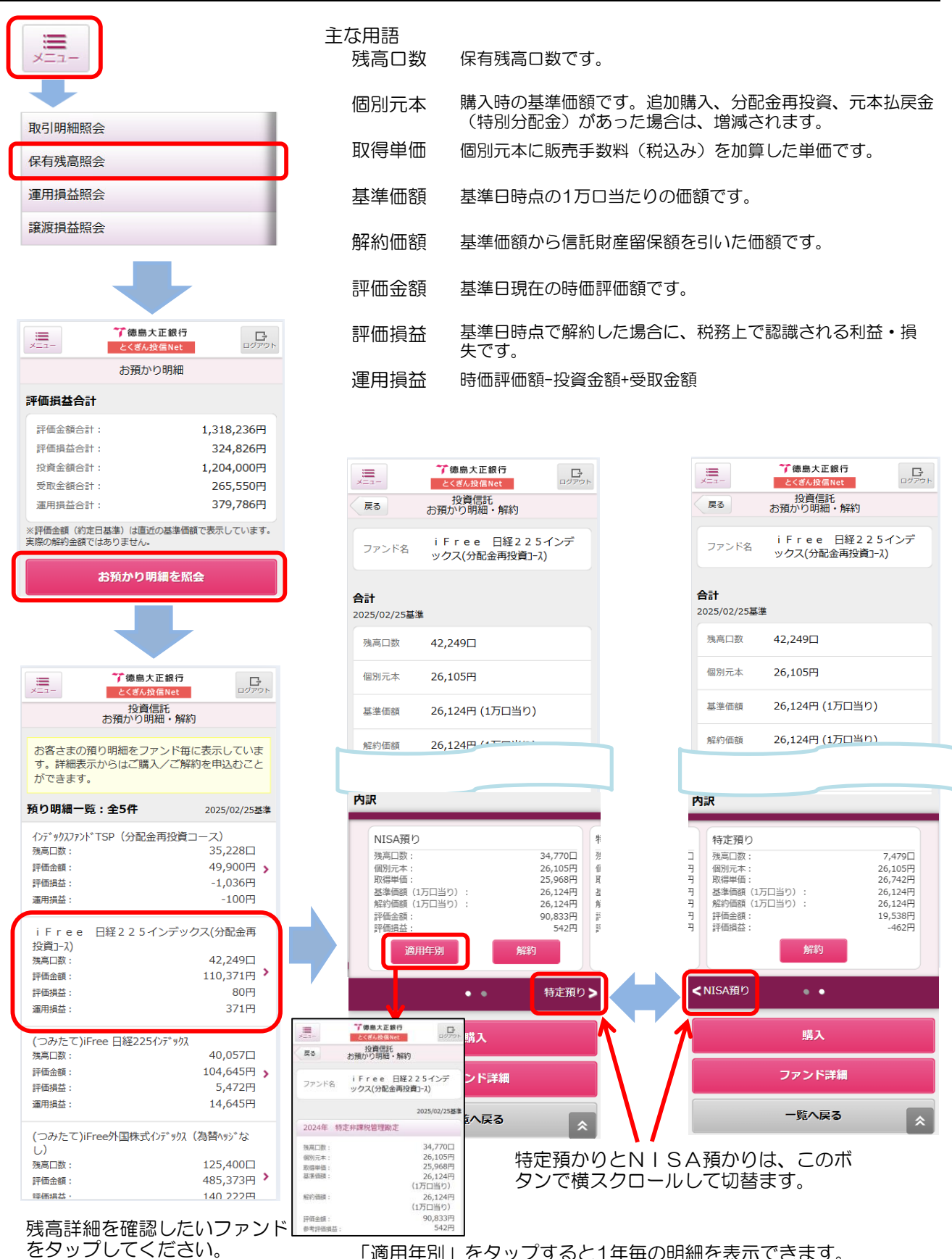

「適用年別」をタップすると1年毎の明細を表示できます。

### 運用損益(トータルリターン)を確認するとき

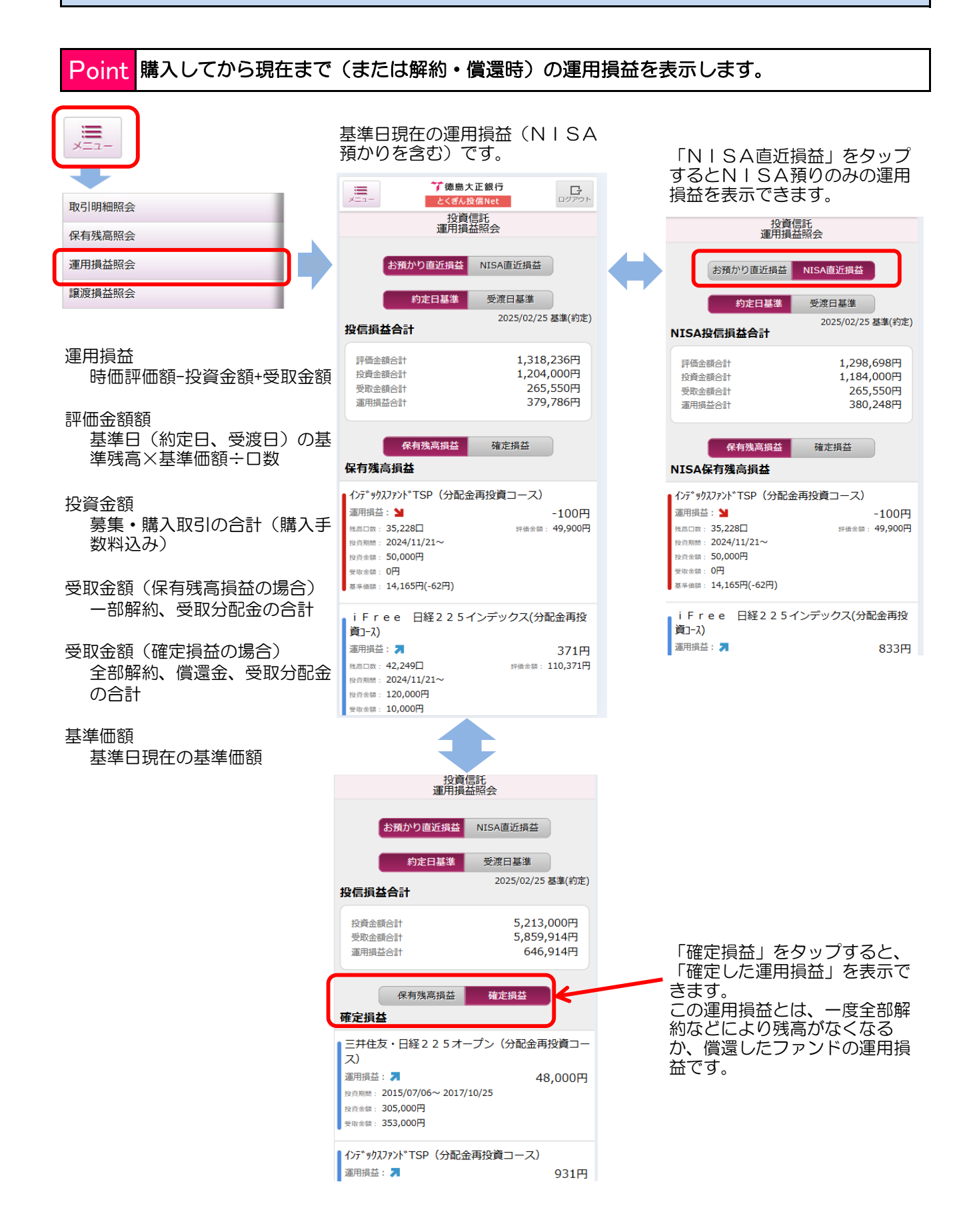

### 譲渡損益(投資信託のみ)を確認するとき

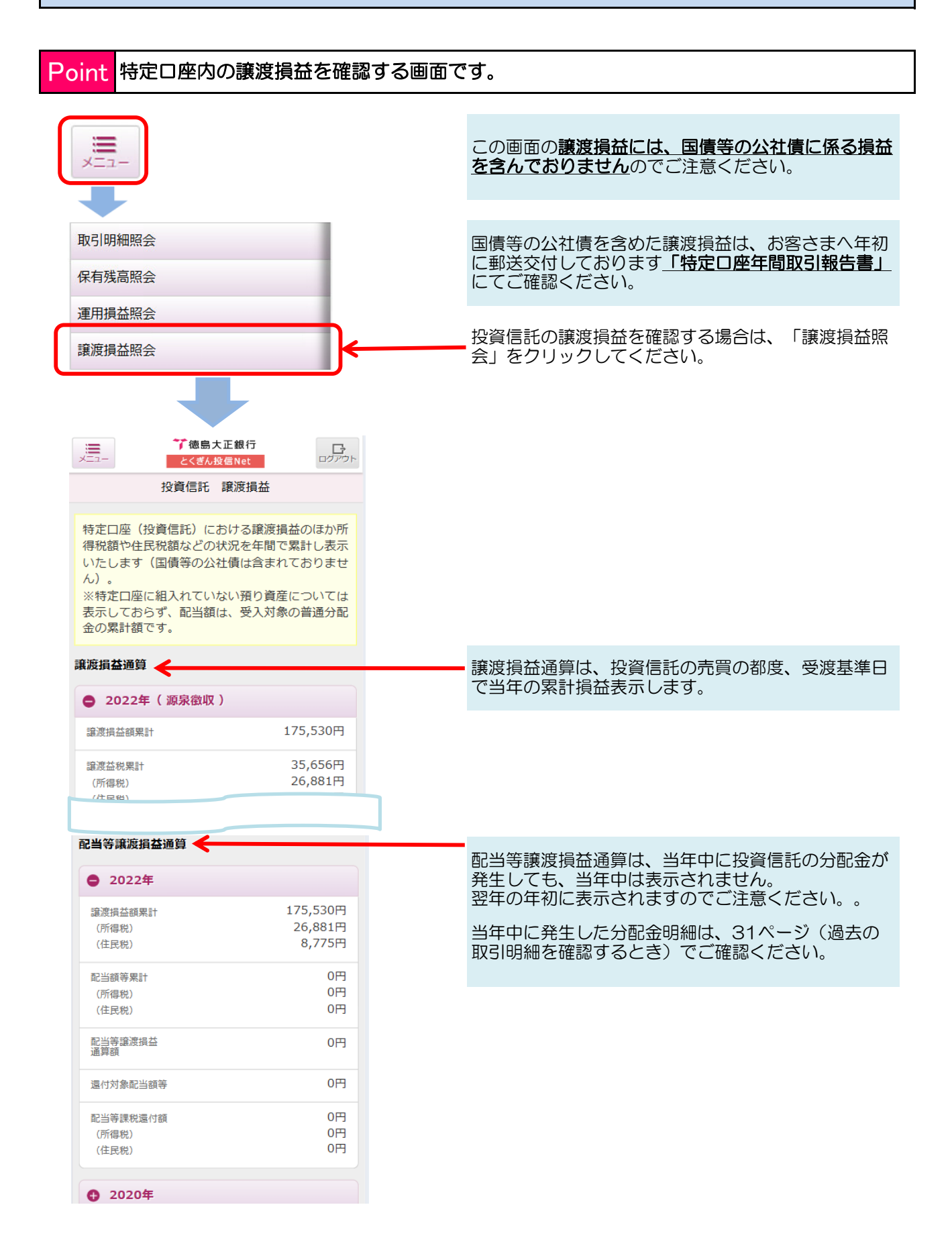

### NISAの利用状況を確認するとき

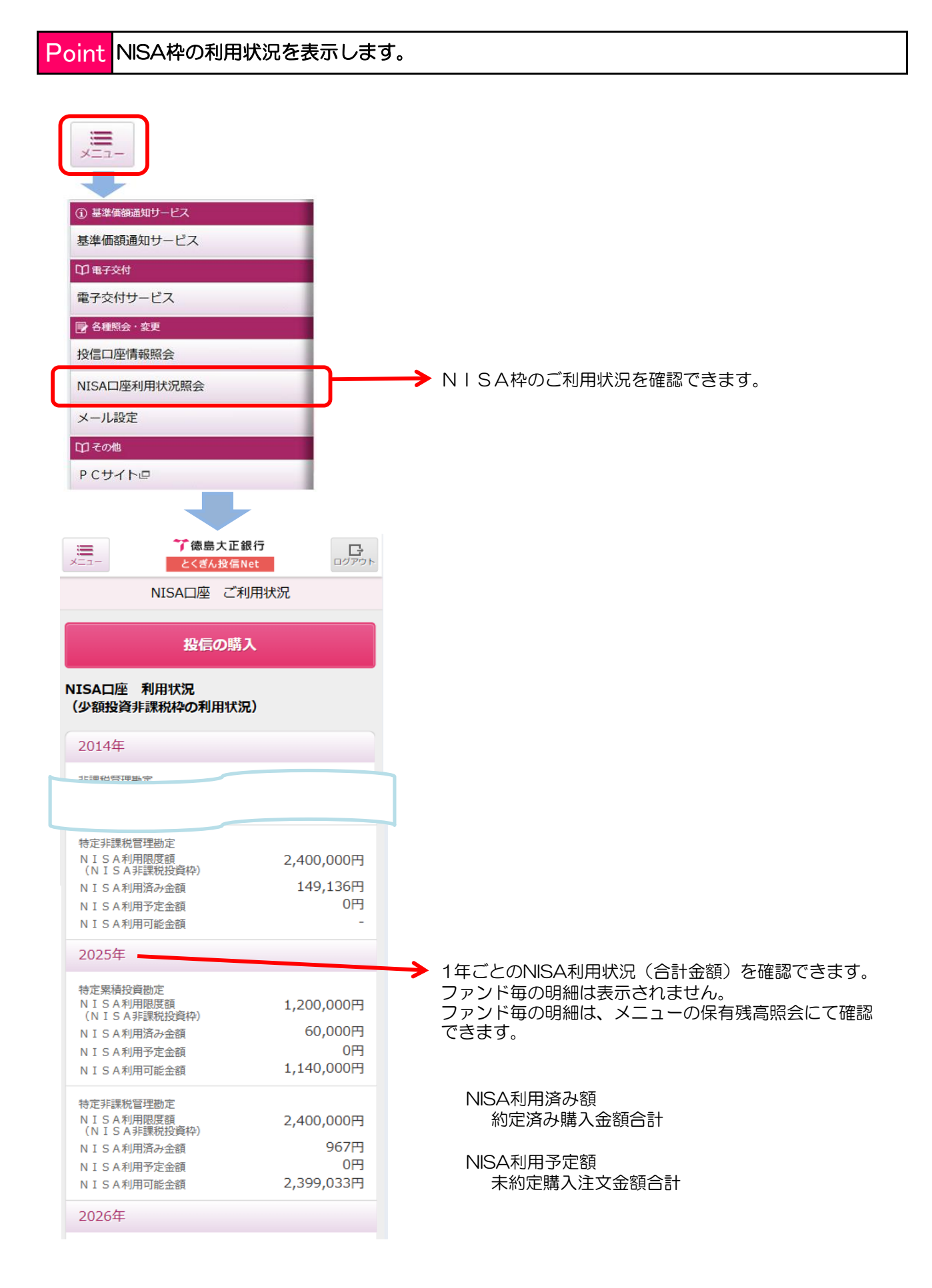

### 基準価額通知サービスを利用するとき①

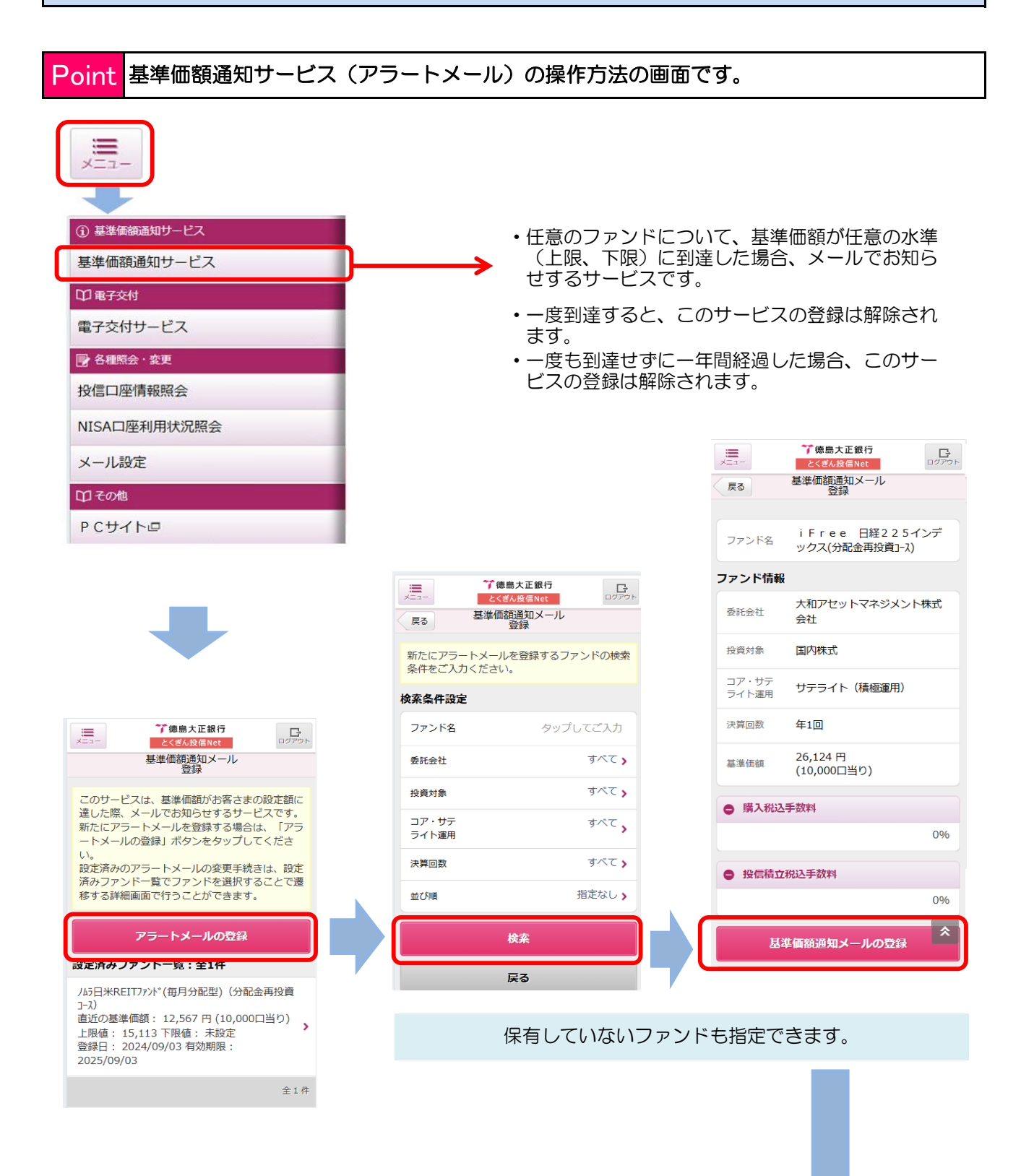

### 基準価額通知サービスを利用するとき②

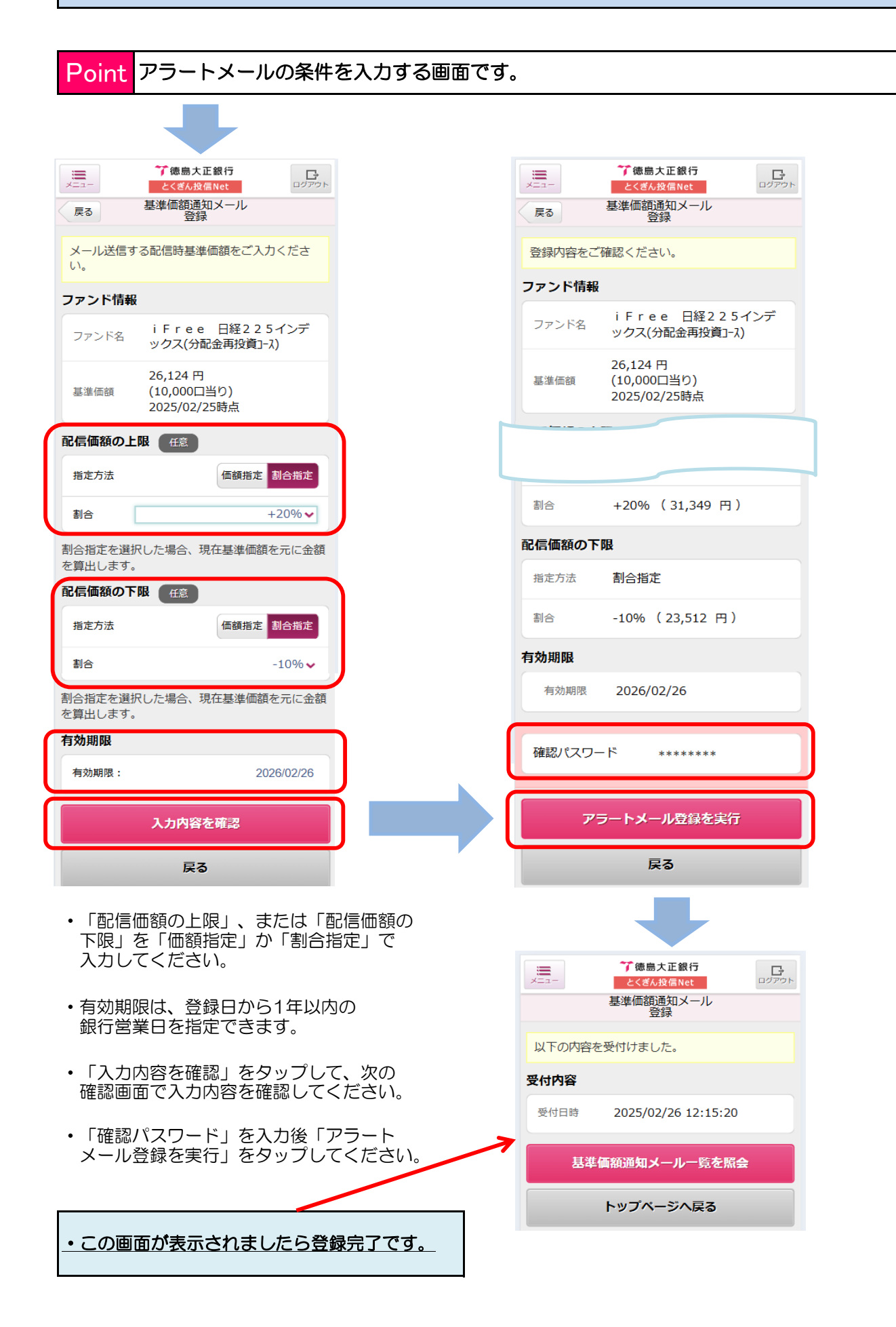

### 電子交付された書面を確認するとき

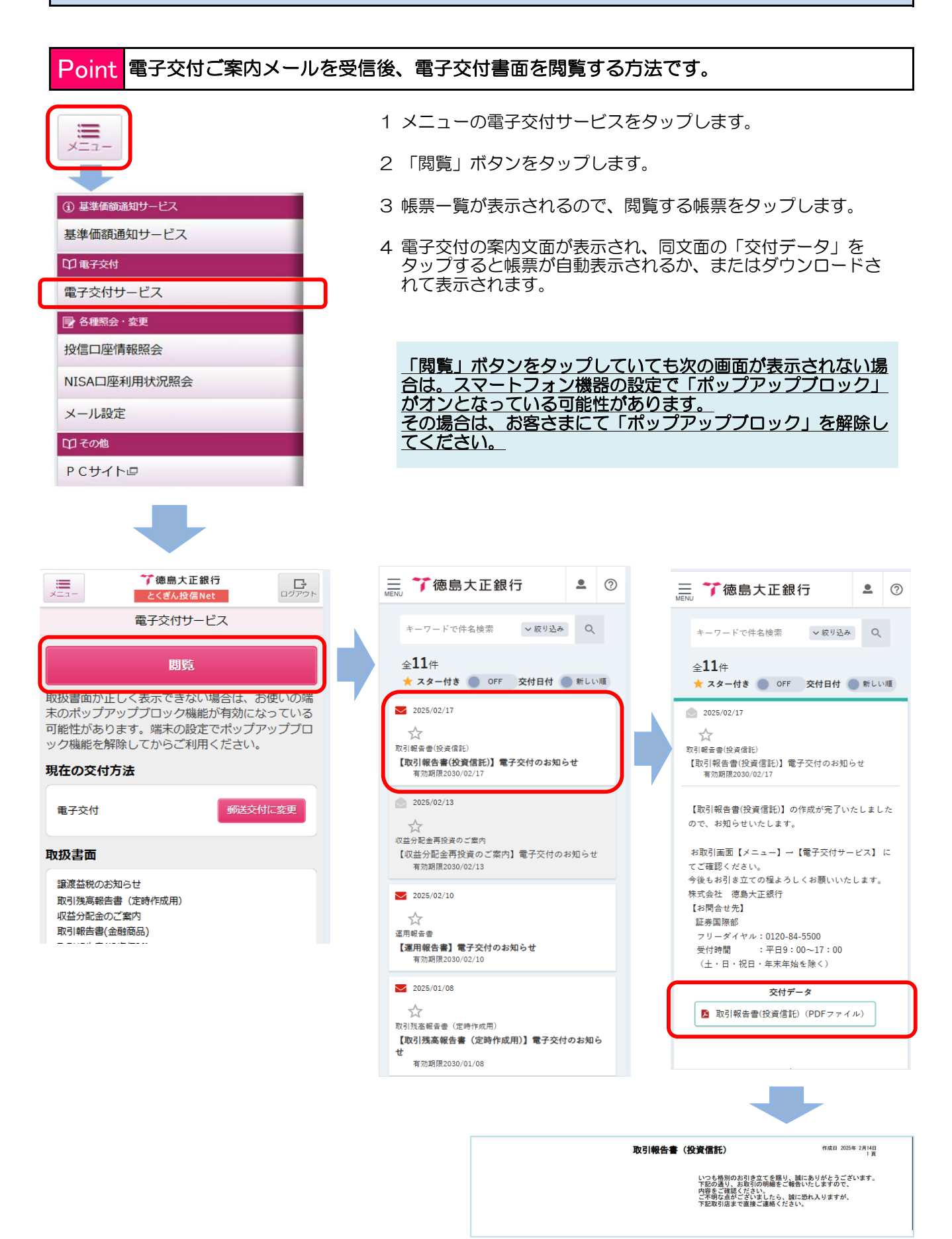

#### これまでの電子交付を郵送交付へ切り替えすることができます。 Point 【注意事項 = 電子交付済みの書面は、郵送されませんのでご注意ください。 - 7 基準価額通知サービス 基準価額通知サービス 印電子交付 🍞 德島大正銀行 電子交付サービス ×= 1-ログアウト とくぎん投信Net 各種照会・変更 電子交付サードス 戻る 投信口座情報照会 🍞 德島大正銀行 . ログアウト 変更内容をご確認ください。 とくぎん投信N NISA口座利用状況照会 戻る 電子交付サービス 対象口座 メール設定 本店営業部 投資信託 支店名 指定預金口座 下記の説明ならびにサービス利用規定をよくお読 1234567 みいただき、すべての内容をご確認のうえご同意 いただけましたら、次の画面へお進みください。 印その他 なお、当サービスをお申込みされると、(※)ト PCサイトロ 変更内容 -タルリターンは電子交付される「ご投資状況の 変更前 電子交付 お知らせ」に記載し、通知いたします。 (※)「トータルリターン(運用損益)」=「時 交付方法 <sup>変更後</sup> 郵送交付 価評価額」 - 「ご投資額」 + 「お受取額」 取扱書面 サービス利用規定 譲渡益税のお知らせ 【電子交付サービスのご利用(又は利用解除)さ 取引残高報告書(定時作成用) 🏹 德島大正銀行 れる場合の規定】 収益分配金のご案内 ログアウト とくぎん投信Net 〈インターネット投信〉 取引報告書(金融商品) とくぎん「投信Net」ご利用規程(抜粋) 取引報告書(投資信託) 電子交付サービス 借還金のご室内 第1条~第4条 略 収益分配金再投資のご案内 第5条 電子交付サ パマ 収益分配金再投資(金融商品)のご案内 閲覧 ご投資状況のお知らせ お取引店・口座変更のお知らせ 取扱書面が正しく表示できない場合は、お使いの端 「指定預金口座」ご確認のお願い 末のポップアップブロック機能が有効になっている した書面も含めて、郵 特定口座内保管上堤株式等払出通知書 可能性があります。端末の設定でポップアップブロ 送交付を行うことがあります。 ック機能を解除してからご利用ください。 第6条~第18条 略 確認パスワード 以上 現在の交付方法 電子交付 同意して次へ進む 交付方法変更を実行 取扱書面 同意しない 利用規定確認画面へ戻る 譲渡益税のお知らせ 「サービス利用規定」を確認い 「変更内容」を確認後、 「確 取引残高報告書 (定時作成用) ただいて、「同意して次に進む」をタップしてください。 認パスワード」を入力して 収益分配金のご案内 取引報告書(金融商品) 「交付方法変更を実行」を タップしてください。 「郵送交付に変更」をタップして ください。 対象口座 支店名 本店営業部 投資信託 指定預金口座 1234567 変更内容 室更前 室更後 郵送交付 交付方法 取扱書面 譲渡益税のお知らせ 取引残高報告書(定時作成用) 収益分配金のご案内 取引報告書(金融商品) 取引報告書(投資信託) 取引報告書(投発)信託) 領量金のご案内 収益分配金再投資のご案内 収益分配金再投資(全融)商品)のご案内 ご投資代況のお知らせ お取引店・口屋変更のお知らせ 「指定預金口屋」ご確認のが願い 特定口座内保留上場株式等払出递知書 この画面が表示されましたら、こ

電子交付を中止し、郵送交付に変更するとき

#### 39

了です。

れで郵送交付への変更手続きは完

電子交付サービス画面へ戻る

トップページへ戻る

### メールアドレス等の確認・変更するとき

#### Point メールアドレスの確認・変更を行う場合の画面です。

| ① 基準価額通知サービス                                                                |  |  |  |  |  |  |
|-----------------------------------------------------------------------------|--|--|--|--|--|--|
| 基準価額通知サービス                                                                  |  |  |  |  |  |  |
| 印電子交付                                                                       |  |  |  |  |  |  |
| 電子交付サービス                                                                    |  |  |  |  |  |  |
| 各種照会・変更                                                                     |  |  |  |  |  |  |
| 投信口座情報照会                                                                    |  |  |  |  |  |  |
| NISA口座利用状況照会                                                                |  |  |  |  |  |  |
| メール設定                                                                       |  |  |  |  |  |  |
| 印その他                                                                        |  |  |  |  |  |  |
| P Cサイトロ                                                                     |  |  |  |  |  |  |
|                                                                             |  |  |  |  |  |  |
| ***         ***         ・***           メニュー         とくざん投信Net         ログアウト |  |  |  |  |  |  |
| メールアドレス設定                                                                   |  |  |  |  |  |  |
| アドレス種別 代表メールアドレス >                                                          |  |  |  |  |  |  |
| メールアドレス登録状況                                                                 |  |  |  |  |  |  |
| 登録状況 <b>登録済</b>                                                             |  |  |  |  |  |  |
| メールアドレス abc@gmail.com                                                       |  |  |  |  |  |  |
| メール形式 テキスト(PC)                                                              |  |  |  |  |  |  |
| メールサービス受信設定                                                                 |  |  |  |  |  |  |
| 大切なお知らせ オン                                                                  |  |  |  |  |  |  |
| セキュリティ関連のお知らせ オン                                                            |  |  |  |  |  |  |
| 投資信託取引のお知らせ オン                                                              |  |  |  |  |  |  |
| アラートメール オン                                                                  |  |  |  |  |  |  |
| 設定内容の変更                                                                     |  |  |  |  |  |  |

メール設定をタップ後、設定内容の 変更をタップしてください。

- ・ 変更後のメールアドレスを入力してください。
- 変更後のメールアドレスの記号のうち「-」、「.」
   は、利用方法に一部制限がありますので、とくぎん投信Netご利用のてびきをご覧ください。
- 変更後のメールアドレスが,docomo、au、 softbank等のキャリアメールの場合は、メール形 式を「テキスト(モバイル)」を選択してください。
- その他のメールは、スマホで受信の場合も「テキ スト(PC)」を選択してください。

|   | て 徳島大正都<br>こ    こ    こ    く    ざん投係N<br>戻る    メールアドレス     ご    交更する項目をご入力くだ。<br>ご    ご    交更した内容は確認パスマ<br>面下部の「設定内容の変更」:<br>定    されませんのでご注意くだ。<br>アドレス種別<br>代表メールアドレス | 8行<br>et<br>コグアウト<br>ス設定<br>さい。<br>ワードを入力し、画<br>ボタンを押すまで確<br>さい。 |  |
|---|----------------------------------------------------------------------------------------------------|------------------------------------------------------------------|--|
|   | メールアドレス登録状況           登録状況         登録済                                                                                                    |                                                                  |  |
| Г | メールアドレス ABCDE@gr                                                                                                    | mail.com                                                         |  |
|   | メール形式                                                                                                    |                                                                  |  |
|   | テキスト(PC) テキス                                                                                                    | (ト(モバイル)                                                         |  |
|   | メールサービス受信設定                                                                                                    |                                                                  |  |
|   | 大切なお知らせ                                                                                                    | オン                                                               |  |
|   | セキュリティ関連のお知らせ                                                                                                    | オン                                                               |  |
|   | 投資信託取引のお知らせ                                                                                                    | オン                                                               |  |
|   | アラートメール                                                                                                    | オン                                                               |  |
|   | 確認パスワード                                                                                                    |                                                                  |  |
|   | 設定内容の                                                                                                    | 変更                                                               |  |
|   | 戻る                                                                                                    |                                                                  |  |

メールアドレスに入力後、メールアドレス、メール 形式を確認後、確認パスワードを入力して、設定内 容の変更をタップしてください。

### ユーザーD・パスワードを変更するとき

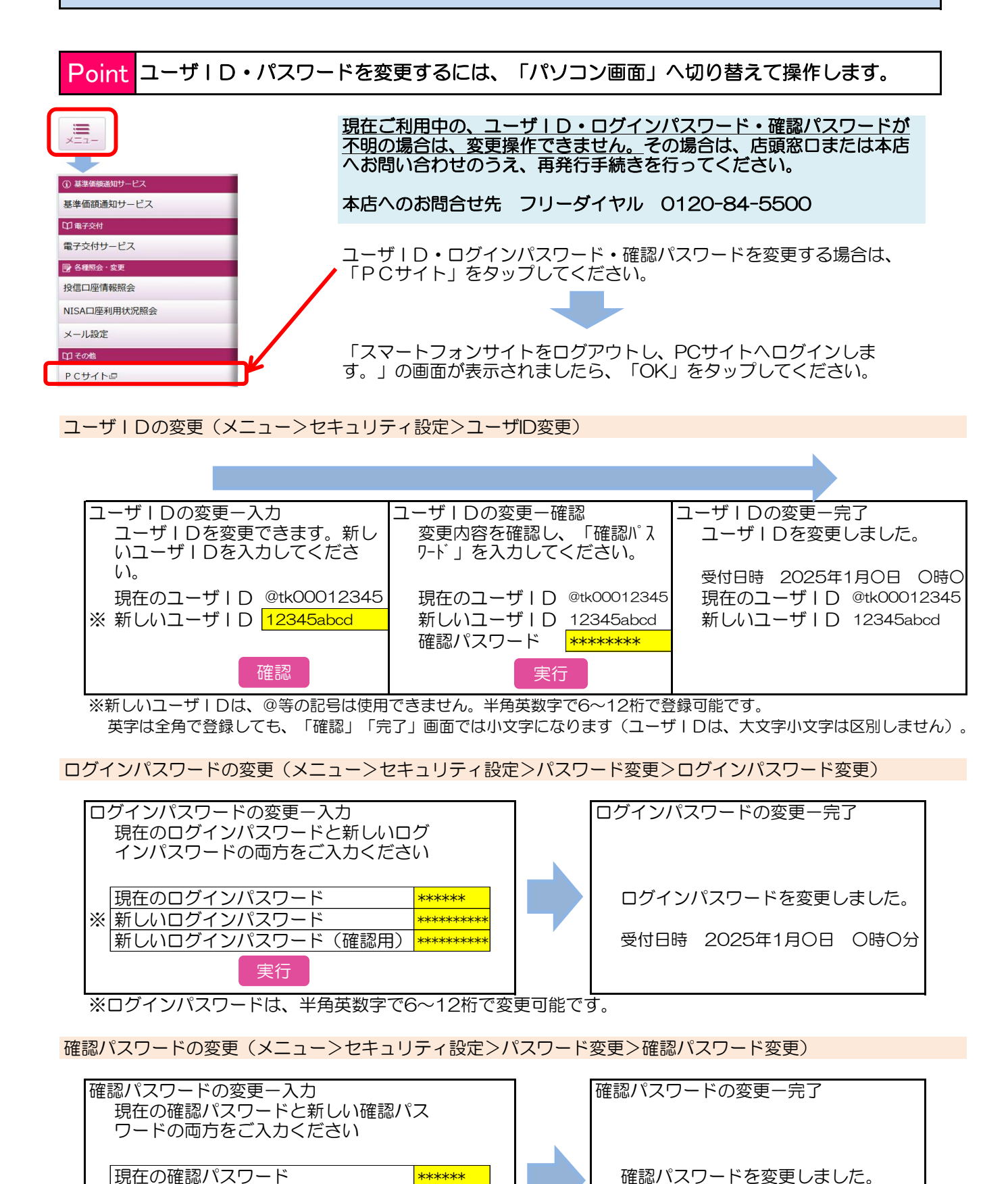

\*\*\*\*\*\*

<mark>\*\*\*\*\*</mark>\*\*\*

※ 新しい確認パスワード

新しい確認パスワード(確認用)

実行

受付日時 2025年1月0日 0時0分

<sup>※</sup>確認パスワードは、半角英数字で6~12桁で変更可能です。 また、ログインパスワードと同一のパスワードへ変更することはできません。